# MANUAL BOOK

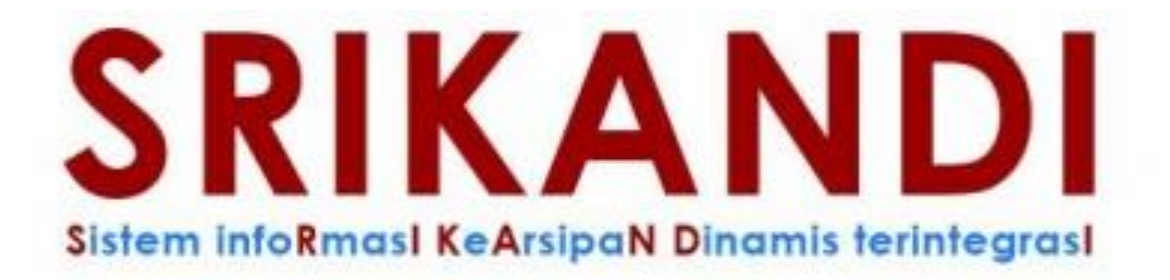

# DI LINGKUNGAN PEMERINTAH KOTA MOJOKERTO

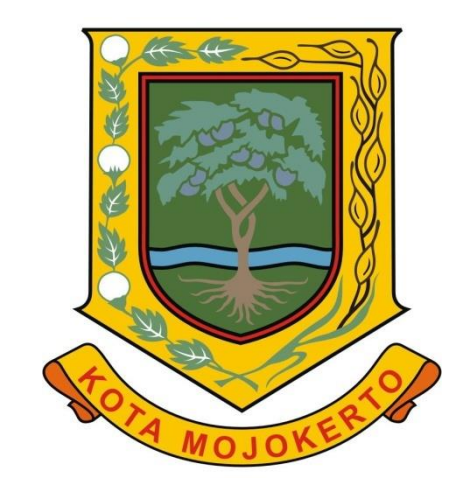

# DINAS PERPUSTAKAAN DAN KEARSIPAN KOTA MOJOKERTO

#### MANUAL BOOK UNTUK OPRASIONAL NASKAH DINAS

#### DAFTAR ISI

| CARA MELAKUKAN PENGATU  | JRAN AWAL              | 1 |
|-------------------------|------------------------|---|
| CARA PEMBUATAN NASKAH   | DINAS                  |   |
| CARA MELAKUKAN VERIFIKA | SI NASKAH DINAS        |   |
| CARA MELAKUKAN PENAND   | ATANGANAN NASKAH DINAS |   |
| CARA MELAKUKAN PENGIRIN | MAN NASKAH DINAS       |   |
| CARA MELAKUKAN PENERIN  | IAAN SURAT MASUK       |   |
| CARA MELAKUKAN DISPOSIS | I SURAT                |   |
| CARA MEMBUAT SURAT BAL  | ASAN DISPOSISI         |   |
| CARA MELAKUKAN REGISTR  | ASI SURAT MASUK MANUAL |   |

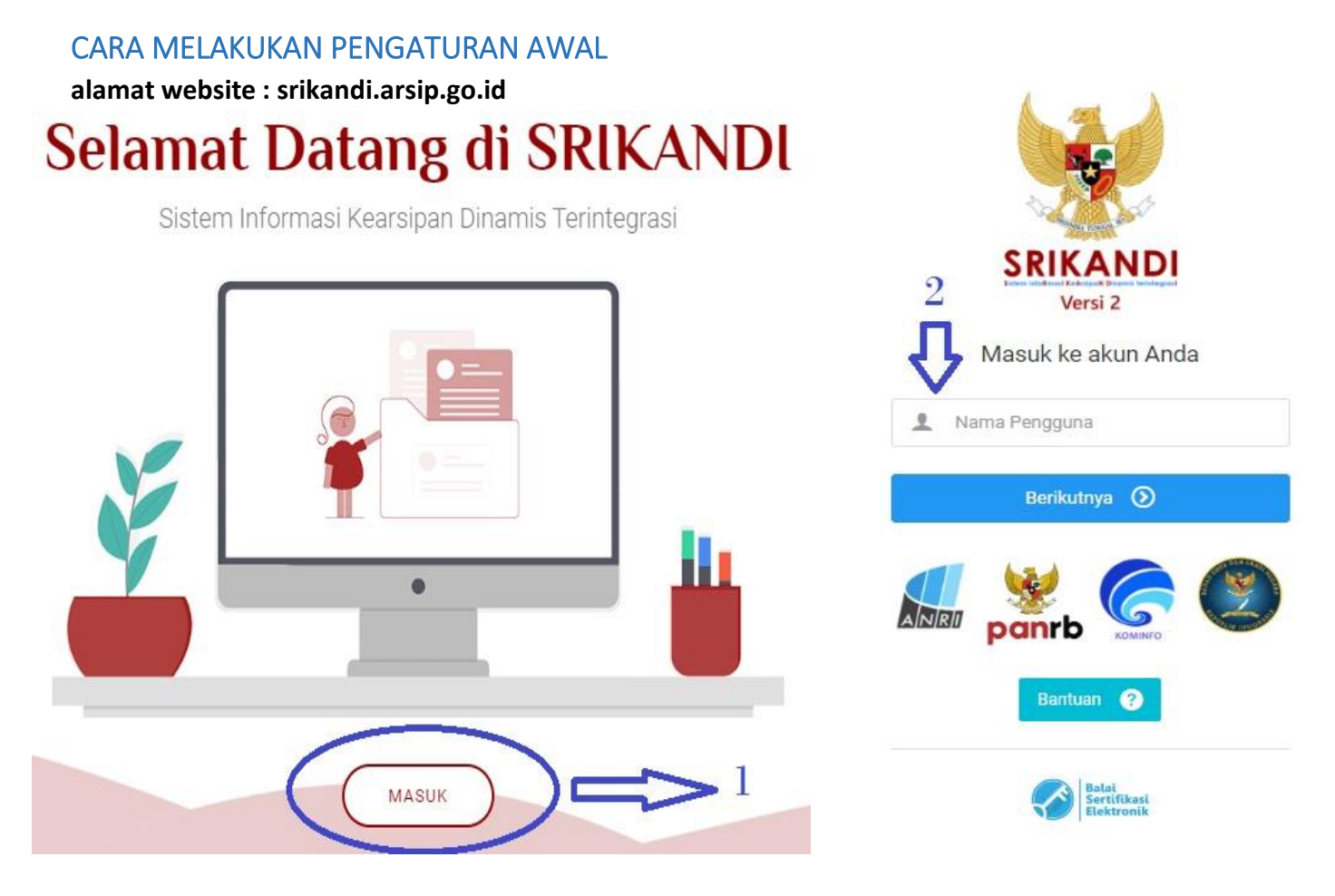

Untuk masuk dan mengakses aplikasi SRIKANDI klik tombol **"Masuk"** kemudian isikan nama pengguna (user) dan password masing – maing kemudian klik tombol **"Berikutnya"** 

|    |                          |   |                                  | Tanda                             | tangan Naskah                  |                                |
|----|--------------------------|---|----------------------------------|-----------------------------------|--------------------------------|--------------------------------|
| ≏  | Beranda                  |   | D                                |                                   | 1                              |                                |
| ø  | Tandatangan Naskah       |   | 0                                |                                   | 0                              | 0                              |
| [] | Registrasi Naskah Keluar |   | Naskah yang belum diberi Tanda   | Tangan Naskah                     | yang belum <b>Dikirim</b>      | Naskah yang Ditolak            |
|    | Template Naskah          |   |                                  |                                   |                                |                                |
|    | Verifikasi Naskah        |   | Naska                            | h Keluar                          | Verifik                        | asi Naskah                     |
| Ţ, | Naskah Masuk             |   | 4                                |                                   |                                |                                |
| 1  | Naskah Keluar            |   | 0                                | 0                                 | 0                              | 0                              |
| 53 | Daftar Disposisi         |   | Naskan yang belum <b>Dikirim</b> | Naskan yang Ditolak               | Naskan yang belum biveritikasi | Naskan yang <b>Ditolak</b>     |
| Ð  | Log Disposisi            |   | Naska                            | h Masuk                           | Naska                          | h Disposisi                    |
| ₽  | Daftar Tembusan          |   |                                  | 4                                 | 83                             | 4                              |
| \$ | Pengaturan               | > | 0                                | 0                                 | 0                              | 0                              |
|    | Berkas                   | > | Naskah yang belum Dibaca         | Naskah yang belum Ditindaklanjuti | Naskah yang belum Dibaca       | Naskah yang belum Ditindaklanj |

Tampilan beranda aplikasi SRIKANDI bagi user

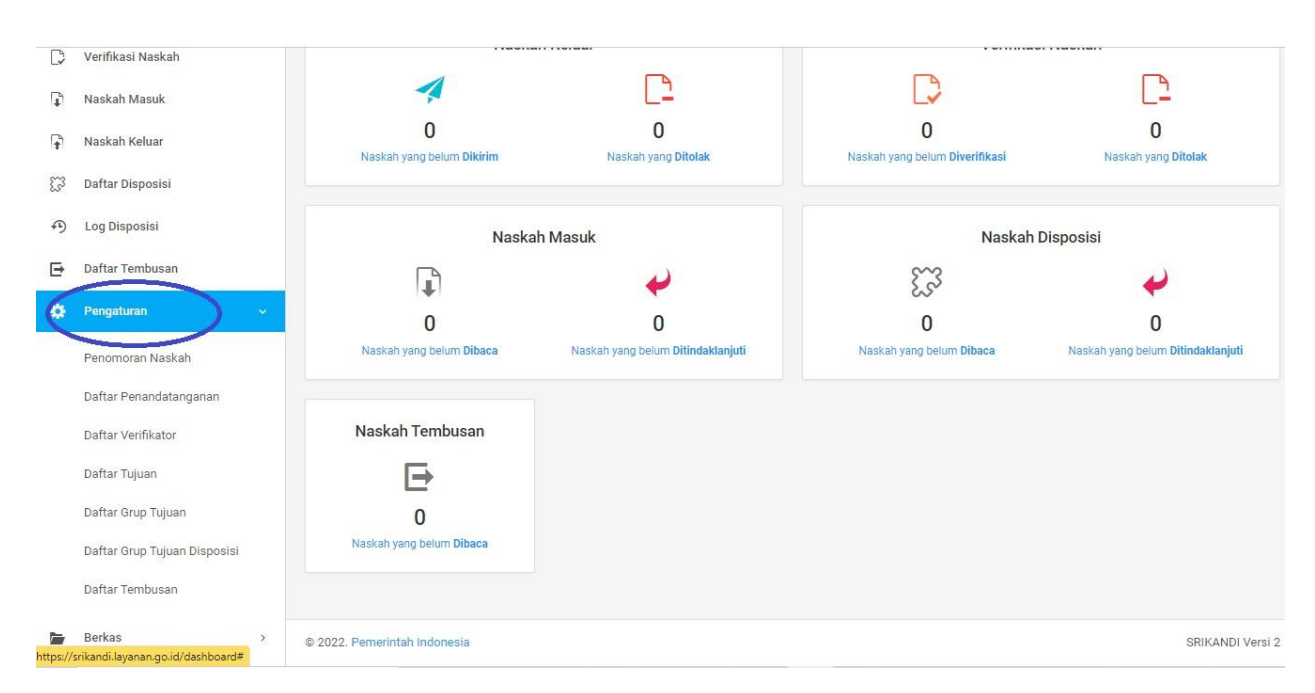

Untuk dapat menggunakan aplikasi SRIKANDI setiap user harus melakukan pengaturan daftar penandatangan, daftar verifikator dan daftar tujuan.

| ۵ | Pengaturan 🗸 🗸               |
|---|------------------------------|
|   | Penomoran Naskah             |
|   | Daftar Penandatanganan       |
|   | Daftar Verifikator           |
|   | Daftar Tujuan                |
|   | Daftar Grup Tujuan           |
|   | Daftar Grup Tujuan Disposisi |
|   | Daftar Tembusan              |

Tahap pertama adalah melakukan pengaturan "Daftar Penandatanganan". Daftar penandatangan adalah nama – nama pejabat yang berhak melakukan penandatangan naskah dinas secara elektronik menggunakan Tanda Tangan Elektronik (TTE). Pejabat yang dapat diinputkan pada daftar penandatanganan adalah Eselon III, Eselon II, Sekretaris Daerah, Walikota Mojokerto sesuai dengan kewenanganya.

Untuk menginputkan daftar penandatangan, klik tombol **"Pengaturan"** kemudian klik tombil **"Daftar Penandatangan"** 

|                  |            |                |   |                                     |                         |      | 💄 Hak Akses: User 🌘 | <b>)</b> ~ |
|------------------|------------|----------------|---|-------------------------------------|-------------------------|------|---------------------|------------|
| ≁ Penandatar     | ngan N     | askah - Daftar |   |                                     |                         |      | +                   | suat Baru  |
| Filter: Ketik un | ntuk mem   | filter Q       |   |                                     |                         |      | Menampilkan: 10     | D ¥        |
| Nama             | ^          | Jabatan        | 0 | Instansi / Unit Kerja               | ¢                       | File | Status 🗘 🕺          | Aksi       |
|                  |            |                |   | Tidak ada data yang tersedia pada t | ab <mark>e</mark> l ini |      |                     |            |
| Menampilkan 0 sa | impai 0 di | ari 0 entri    |   |                                     |                         |      | ÷                   | 4          |

Kemudian tampilan akan berubah seperti gambar diatas, kemudian klik tombol " Buat Baru" pada pojok kanan atas.

| Penandatangan - Baru                                                                                                    | <b>←</b> | Kemb |
|----------------------------------------------------------------------------------------------------|----------|------|
| Syarat untuk menambahkan <u>File Tanda Tangan Elektronik</u> yaitu:                                                                                |          |      |
| File harus .jpg , .jpeg atau .png dengan ukuran maksimal 512 Kb.                                                                                   |          |      |
| File tersebut akan digunakan sebagai tanda tangan elektronik, jika <u>File tidak didaftarkan</u> maka tanda tangan menggunakan QR bawaan dari BSrE |          |      |
| 1                                                                                                    |          |      |
| Form Tambah Penandatangan Naskah Dinas                                                                                                    |          |      |
| Pengguna Boot                                                                                                    |          |      |
| Pilih Pengguna                                                                                                    |          | ~    |
|                                                                                                    | -        |      |
| ile Tanda Tangan Elektronik                                                                                                    |          |      |
|                                                                                                    |          |      |
|                                                                                                    |          |      |
|                                                                                                    |          |      |
|                                                                                                    |          |      |

Kemudian isikan nama pejabat atau nama jabatan pada kolom **"Pengguna Penandatangan"** sebagaimana gambar diatas

| Form Tambah Penandatangan Naskah Dinas |                |
|----------------------------------------|----------------|
| Pengguna Penandatangan *               |                |
| Pilih Pengguna                         | ~              |
| ile Tanda Tangan Elektronik            |                |
|                                        |                |
|                                        |                |
| Drag & d                               | rop files here |
|                                        |                |
|                                        |                |
| C                                      | Browse         |
|                                        |                |
|                                        | Pl Simper      |
|                                        | E Simpan       |

Kemudian klik pada tombol "Simpan" pada bagia pojok kanan bawah

| Filter: Ketik | : untuk me | emfilter Q                                     |              |                            |           |                   | Menampilka | n: 10 ~ |
|---------------|------------|------------------------------------------------|--------------|----------------------------|-----------|-------------------|------------|---------|
| Nama          | ^          | Jabatan                                        | \$           | Instansi / Unit Kerja      | ٥         | File              | Status 🗘   | Aksi    |
| M.Si          | Ŵ          | Kepala (* 1997)<br>General Angelander (* 1997) | ultigen<br>a | Kepala - Pemerintah Kota M | Mojokerto | BELUM UNGGAH FILE | AKTIF      | 0 6     |

Setelah klk tombol simpan secara otomatis daftar penandatanganan akan muncul sesuai yang telah diinputkan. Jika ingin menambahkan pejabat yang dapat melakukan penandatangan naskah dinas lagi maka ulangi cara sebelumnya.

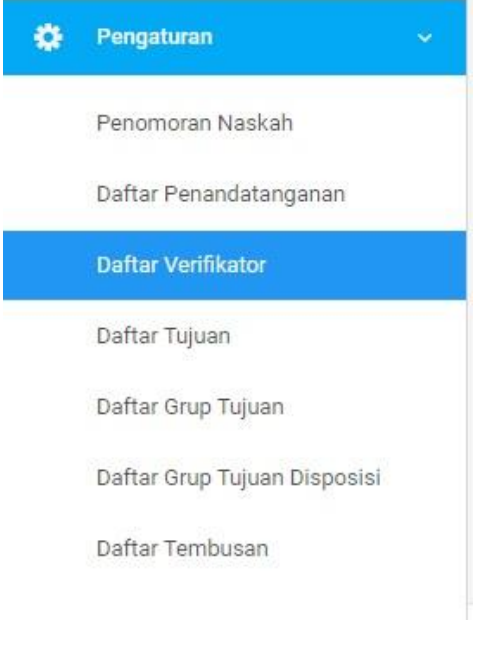

Setelah melakukan pengaturan daftar penandatanganan user dapat melakukan pengaturan verifikator. Verifikator adalah perjabat yang berhak melakukan verifikasi / paraf setuju atau menolak draft naskah dinas yang diajukan. Daftar verifikator adalah pejabat yang berwenang di masing – masing Perangkat Daerah secara berjenjang.

Untuk melakukan input data verifikator, klik tombol "Pengaturan" kemudian klik tombol "Daftar Verifikator"

|                        |               |         |                       |                        | 🌲 Hak Akses: User 🛛 🔵 |
|------------------------|---------------|---------|-----------------------|------------------------|-----------------------|
| <b>Verifikator</b> - D | aftar         |         |                       |                        | + Buat b              |
| Filter: Ketik untul    | k memfilter C | 2       |                       |                        | Menampilkan: 10 ~     |
| Nama                   | ^             | Jabatan | 0                     | Instansi / Unit Kerja  | ≎ Ak                  |
|                        |               | ۲       | Tidak ada data yang t | ersedia pada tabel ini |                       |

Setelah klik tombol daftar verifikator, maka tampilan SRIKANDI akan berubah seperti gambar diatas, kemudian dapat memilih tombol **"Buat Baru"** yang tersedia pada pojok kanan atas kemudian di klik.

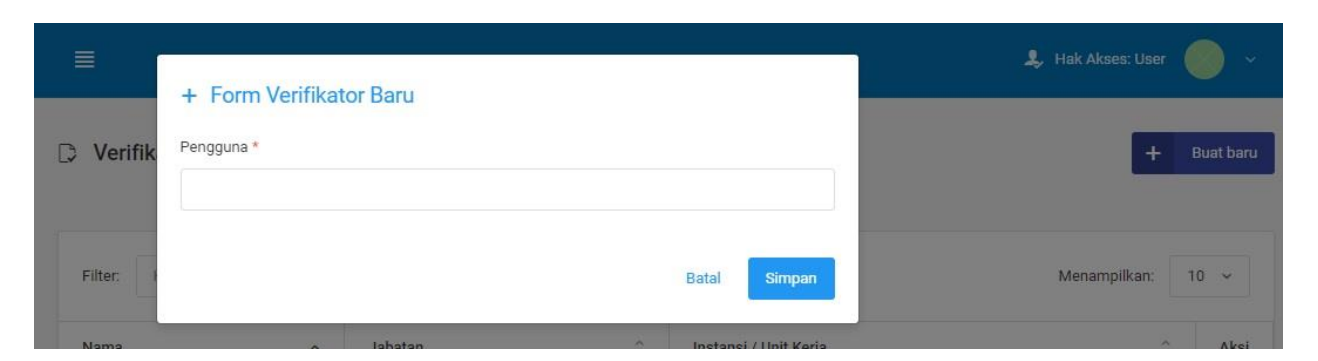

Kemudian akan muncul tampilan seperti gambar diatas, kemudian isikan nama atau jabatan verifikator yang akan dipilih. Setelah diisi kemudian dapat menekan tombol **"Simpan".** 

| ilter: Ketik untuk r | nemfilter Q                                            | Menampilkan:          | 10 ~ |
|----------------------|--------------------------------------------------------|-----------------------|------|
| lama ^               | Jabatan 🗘                                              | Instansi / Unit Kerja | Aks  |
|                      | Dung Stickling of day son combon and<br>production (og | Kota Mojokerto        | 向    |

Setelah menekan tombol simpan, maka tampilan SRIKANDI akan memunculkan daftar verifikator yang telah dipilih. Jika verifikator lebih dari satu maka dapat mengulangi langkah – langkah sebelumnya

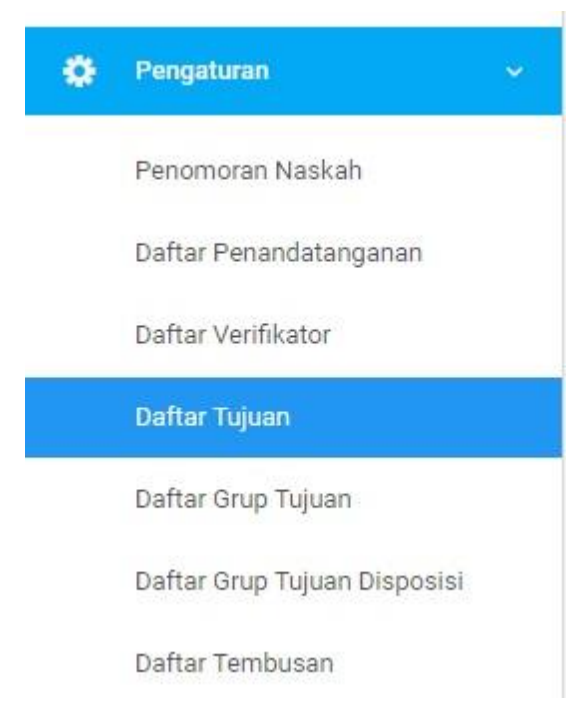

Langkah selanjutnya adalah melakukan pengaturan tujuan naskah dinas. Tujuan naskah dinas adalah kemana tujuan naskah dinas akan dikirimkan baik di lingkungan internal Pemerintah Kota Mojokerto atau Ekternal Pemerintah Kota Mojokerto

Untuk dapat melakukan pengaturan tujuan naskah dinas dapat menekan tombol **"Pengaturan"** kemudian pilih tombol **"Daftar Tujuan"**.

|                                                                                                    |                                                                                                    |                                                                                                    | -                                                                                                    |
|----------------------------------------------------------------------------------------------------|----------------------------------------------------------------------------------------------------|----------------------------------------------------------------------------------------------------|----------------------------------------------------------------------------------------------------|
| bedaan antara lain:<br>ansi dan Unit Kerja / Satuan Kerj<br>eseluruhan Instansi dan Unit Kerj<br>uar lingkup SRIKANDI | a Anda<br>a / Satuan Kerja                                                                                              |                                                                                                    |                                                                                                    |
|                                                                                                    |                                                                                                    | Menampilkan:                                                                                                    | 10 ~                                                                                                    |
|                                                                                                    |                                                                                                    |                                                                                                    |                                                                                                    |
| e<br>e                                                                                                    | ʻbedaan antara lain:<br>ansi dan Unit Kerja / Satuan Kerj<br>eseluruhan Instansi dan Unit Kerj<br>luar lingkup SRIKANDI | ʻbedaan antara lain:<br>ansi dan Unit Kerja / Satuan Kerja Anda<br>eseluruhan Instansi dan Unit Kerja / Satuan Kerja<br>luar lingkup SRIKANDI | bedaan antara lain:<br>ansi dan Unit Kerja / Satuan Kerja Anda<br>eseluruhan Instansi dan Unit Kerja / Satuan Kerja<br>luar lingkup SRIKANDI<br>Menampilkan: |

Kemudian tampilan SRIKANDI akan berubah seperti gambar diatas. Untuk dapat menambahkan tujuan, klik tombol **"Buat Baru"** yang terletak pada bagian pojok kanan atas.

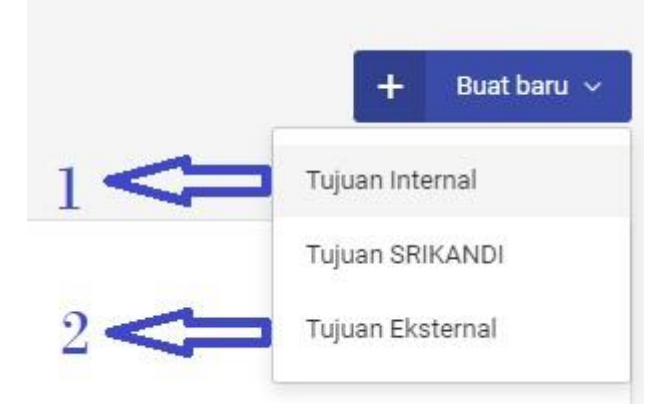

Setelah klik buat baru maka akan muncul tiga pilihan untuk daftar tujuan yaitu Tujuan Internal, Tujuan SRIKANDI dan Tujuan Eksternal. User hanya perlu melakukan input **"Tujuan Internal dan Tujuan Eksternal".** Tujuan internal adalah naskah surat akan ditujukan / dikirimkan ke Perangkat Daerah di lingkungan Pemerintah Kota Mojokerto. Sedangkan untuk tujuan eksternal adalah tujuan naskah dinas kan ditujukan /

dikirimkan pada intansi diluar lingkup Pemerintah Kota Mojokerto, swasta atau perorangan yang tidak terintegrasi dengan aplikasi SRIKANDI.

| Instansi / Unit   | <sup>Kerja*</sup> silahkan isikan instansi tujuan naskah dinas |   |
|-------------------|----------------------------------------------------------------|---|
| Pilih Instans     | i / Unit Kerja                                                 | ~ |
| Pengguna          |                                                                |   |
| i engguna         |                                                                |   |
| Pilin Penggu<br>u | na<br>ntuk pengguna tujuan harus diawali kata AGENDARIS        | ~ |
| 1.                | anasi) NAMA DINAS                                              |   |

Kemudian dapat langsung klik tombol "Simpan"

Sedangkan

untuk menginputkan

ŵ

| + Form Tuju                                                                              | ian Eksternal Baru                                                                                                    | tujuan eksternal dapat klik<br><b>"Tujuan Eksternal"</b> pada   | tombol<br>tombol          |
|------------------------------------------------------------------------------------------|----------------------------------------------------------------------------------------------------|-----------------------------------------------------------------|---------------------------|
| Instansi *                                                                               |                                                                                                    | buat baru kemudian ta                                           | ampilan                   |
| Masukkan nam                                                                             | a instansi                                                                                                    | SRIKANDI akan muncul me<br>seperti gambar dis                   | nu bar<br>amping.         |
| Pengguna                                                                                 |                                                                                                    | Kemudian isikan nama i<br>swasta, ataupun perorangar            | nstansi,<br>1 sesuai      |
| Masukkan nam                                                                             | a pengguna                                                                                                    | tujuan naskah dinas yang<br>dikirimkan pada kolom " <b>Inst</b> | g akan<br>a <b>nsi"</b> . |
| 🎍 Daftar Tujuan - Da                                                                     | iftar                                                                                                    | + в                                                             | uat baru 🗸                |
| Pada saat menambahkan<br>Tujuan Internal ada<br>Tujuan SRIKANDI a<br>Tujuan Eksternal ad | <b>Tujuan Baru</b> terdapat beberapa perbedaan antara lain:<br>lah Daftar Tujuan berdasarkan Instansi dan Unit Kerja / Satuan Kerja /<br>dalah Daftar Tujuan berdasarkan keseluruhan Instansi dan Unit Kerja /<br>lalah Daftar Tujuan berdasarkan diluar lingkup SRIKANDI | nda<br>Satuan Kerja                                             |                           |
| Filter: Ketik untuk men                                                                  | nfilter Q                                                                                                    | Menampilkan:                                                    | 10 ~                      |
| Jenis Tujuan 🔷 🔨                                                                         | Kepada                                                                                                    | ¢                                                               | Aksi                      |
| INTERNAL                                                                                 | Agendaris Dinas Perpustakaan dan Kearsipan Kota Mojokerto - I                                                                                                    | <sup>2</sup> emerintah Kota Mojokerto                           | 靣                         |
| EKSTERNAL                                                                                | PT Astra Motor Indo                                                                                                    |                                                                 | លិ                        |

Kementrian Keuangan Republik Indonesia

Seluruh tujuan internal maupun eksternal yang telah diinputkan akan secara otomatis tercantum pada daftar tujuan. Daftar tujuan dapat diisikan sesuai kebutuhan masing - masing Perangkat Daerah.

#### h

EKSTERNAL

## CARA PEMBUATAN NASKAH DINAS

| -        | SRIKANDI                                 | E                                       |          |                                          | 💄 Hak Akse     | s: User 📀 🗸    |
|----------|------------------------------------------|-----------------------------------------|----------|------------------------------------------|----------------|----------------|
| 0        | en en en en en en en en en en en en en e | Template Naskah - List                  |          |                                          |                |                |
|          |                                          | Daftar Template Naskah                  |          |                                          |                |                |
|          | Beranda                                  | Filter: Ketik untuk memfilter Q         |          |                                          | Menampi        | lkan: 10 ~     |
| n        | Tandatangan Naskah                       |                                         |          |                                          |                |                |
| □,       | Registrasi <u>Naskah Keluar</u>          | Jenis Naskah ^                          | Ukuran 🗘 | Nama File                                | File           | Aksi           |
| 6        | Template Naskah                          | Laporan                                 | 48.67 KB | format_naskah dinas laporan.docx         | Unduh          | TIDAK ADA AKSI |
| D        | Verifikasi Naskah                        | Surat keputusan Kepala Perangkat Daerah | 48.19 KB | format_naskah dinas surat keputusan.docx | Unduh          | TIDAK ADA AKSI |
| <b>I</b> | Naskah Masuk                             | Surat edaran                            | 46.25 KB | format_naskah dinas surat edaran.docx    | Unduh          | TIDAK ADA AKSI |
| A        | Naskah Keluar                            | Naslah dinas Kasan andarai              | 46.40.80 | format markels directions down           | Land Land Land |                |
| 53       | Daftar Disposisi                         | Naskan dinas Korespondensi              | 40.48 KB | iormat_naskan omas brasa.docx            | UN Undun       | HUAK ADA AKSI  |
| Ð        | Log Disposisi                            | Nota Dinas                              | 18.44 KB | format_nota dinas.docx                   | Unduh          | TIDAK ADA AKSI |

Untuk melakukan pembuatan naskah dinas maka user perlu mengunduh template naskah dinas yang telah tersedia pada aplikasi SRIKANDI terlebih dahulu. Untuk dapat mengunduh template naskah dinas klik menu "Templete Naskah" kemudian pilih naskah dinas yang diinginkan kemudian klik **"Unduh".** 

| Jan Barris Gr                         | PEMERINTAH K<br>DINAS<br>Jan             | OTA MOJOKERTO<br>5/BADAN<br>) Fax. () <u>KodePos</u> ()<br>imail<br>DKERTO                                                 |
|---------------------------------------|------------------------------------------|----------------------------------------------------------------------------------------------------|
| Nomor<br>Sifat<br>Lampiran<br>Perihal | \${nomor_naskab}<br>\${sifat}<br>\${hal} | Mojokerto, \${tanggal_naskah}<br>Kepada<br>Yih<br>di                                                                       |
|                                       | ······································   |                                                                                                    |
|                                       |                                          | \${jabatan_pengirim}<br>Kota Mojokerto<br>\${ttd_pengirim}<br><b>\${nama_pengirim}</b><br>Pangkat<br>NIP. \${nip_pengirim} |
| TEMBUSAN<br>1.<br>2. dst              |                                          |                                                                                                    |

Kemudian isi template naskah dinas yang telah diunduh sesuaikan informasi Kop Dinas sesuai instansi masing - masing. Pengisian hanya pada bagian titik - titik ( ...... ) dan Pangkat saja. **DILARANG MENGUBAH BAGIAN RUMUS YANG SUDAH TERSEDIA.** Rapikan sesuai kebutuhan masing – masing Kemudian simpan file template tersebut.

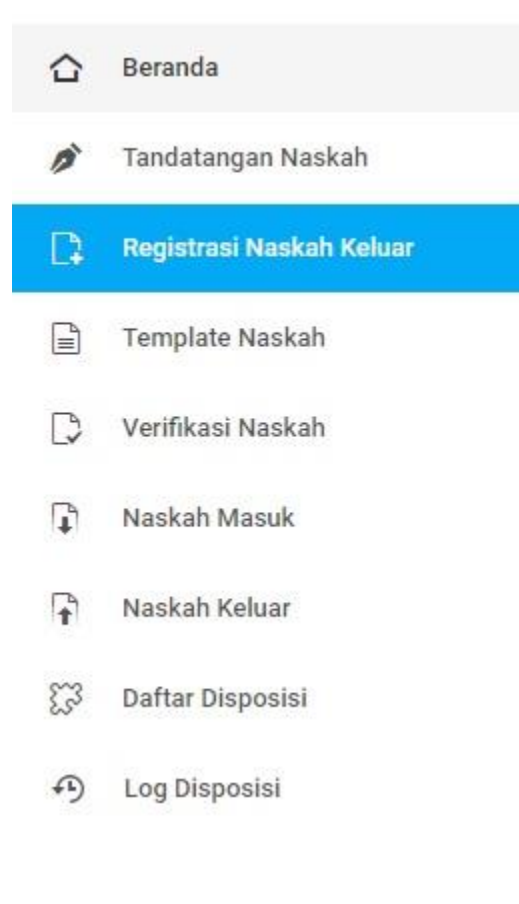

Setelah selesai membuat draft naskah dinas menggunakan template yang telah ditentukan kemudian pilih menu **"Registrtasi Naskah Keluar"** kemudian klik.

Setiap user yang memiliki akses SRIKANDI dapat melakukan pembuatan naskah dinas jika sudah melakukan pengaturan daftar penandatangan, daftar verifikator dan daftar tujuan terlebih dahulu.

| Registrasi Naskah - Keluar    |   |                                                                                          |
|-------------------------------|---|------------------------------------------------------------------------------------------|
| Form Registrasi Naskah Keluar |   | Apabila di simpan maka <b>Naskah</b> ini dibuat pada hari <b>Senin, 3 Oktober 2022</b> . |
| DETIL ISI NASKAH              |   |                                                                                          |
| Dikirimkan melalui *          |   | Hal *                                                                                    |
| Pilih Unit Kerja              | × | Masukkan hal                                                                             |
| Jenis Naskah *                |   |                                                                                          |
| Pilih Jenis Naskah            | ~ |                                                                                          |
| Sifat Naskah *                |   |                                                                                          |
| Pilih Sifat Naskah            | ~ | Isi Ringkas *                                                                            |
| Tingkat Urgensi *             |   | Masukkan Isi ringkas                                                                     |
| Pilih Tingkat Urgensi         | ~ |                                                                                          |
| Klasifikasi *                 |   |                                                                                          |
| Pilih Klasifikasi             | ~ |                                                                                          |

| Masukkan nomor naskah                                                                                                    | i Ambil Nomor                    |                                                                                                    |                                                                                                    |
|----------------------------------------------------------------------------------------------------|----------------------------------|----------------------------------------------------------------------------------------------------|----------------------------------------------------------------------------------------------------|
| NFO: Nomor diatas bersifat sementara, guna untuk                                                                                                | penyesuaian file digital.        | File Naskah *                                                                                            |                                                                                                    |
| Iomor Referensi                                                                                                    |                                  | No file selected                                                                                         | Choose F                                                                                                    |
| Pilih Nomor Naskah                                                                                                    | ~                                | Format yang didukung .DOCX                                                                               |                                                                                                    |
| AMPIRAN NASKAH                                                                                                    |                                  |                                                                                                    |                                                                                                    |
| ormat yang didukung: .JPG .JPEG .PNG .DOC .DOC                                                                                                  | X .PDF .XLS .XLSX .PPT .PPTX .N  | IP4 .WAV                                                                                                 |                                                                                                    |
| lohon memberikan nama file lampiran yang tepat d                                                                                                | lan benar, tidak menggunakan uns | sur (titik), (koma), symbol (!@#\$%^&* ( ) ) dan maksimal <b>10 file</b>                                 |                                                                                                    |
|                                                                                                    |                                  |                                                                                                    |                                                                                                    |
|                                                                                                    |                                  |                                                                                                    |                                                                                                    |
|                                                                                                    | Drag & dro                       | p files here                                                                                             |                                                                                                    |
|                                                                                                    |                                  |                                                                                                    |                                                                                                    |
|                                                                                                    |                                  |                                                                                                    |                                                                                                    |
|                                                                                                    |                                  |                                                                                                    |                                                                                                    |
| No file selected                                                                                                    |                                  |                                                                                                    | Brow                                                                                                    |
|                                                                                                    |                                  |                                                                                                    | and a second second second second second second second second second second second second second second second |
| UJUAN UTAMA                                                                                                    |                                  | TUJUAN TEMBUSAN                                                                                          |                                                                                                    |
| UJUAN UTAMA<br>rup Tujuan                                                                                                    |                                  | TUJUAN TEMBUSAN<br>Tembusan (Internal / Srikandi)                                                        |                                                                                                    |
| Yu <b>JUAN UTAMA</b><br>Yrup Tujuan<br>Pilih Grup Tujuan                                                                                        | ×.                               | TUJUAN TEMBUSAN<br>Tembusan (Internal / Srikandi)                                                        |                                                                                                    |
| TUJUAN UTAMA<br>Srup Tujuan<br>Pilih Grup Tujuan<br>Itama (Internal / Srikandi) *                                                               |                                  | TUJUAN TEMBUSAN<br>Tembusan (Internal / Srikandi)<br>                                                    |                                                                                                    |
| UJUAN UTAMA<br>Brup Tujuan<br>Pilih Grup Tujuan<br>Itama (Internal / Srikandi) *                                                                |                                  | TUJUAN TEMBUSAN Tembusan (Internal / Srikandi) Tembusan Eksternal                                        |                                                                                                    |
| UJUAN UTAMA<br>Brup Tujuan<br>Pilih Grup Tujuan<br>Itama (Internal / Srikandi) *                                                                | ×                                | TUJUAN TEMBUSAN Tembusan (Internal / Srikandi) Tembusan Eksternal                                        |                                                                                                    |
| UJUAN UTAMA<br>Brup Tujuan<br>Pilih Grup Tujuan<br>Itama (Internal / Srikandi) *                                                                |                                  | TUJUAN TEMBUSAN Tembusan (Internal / Srikandi) Tembusan Eksternal                                        |                                                                                                    |
| UJUAN UTAMA<br>Brup Tujuan<br>Pilih Grup Tujuan<br>Itama (Internal / Srikandi) *                                                                | ×                                | TUJUAN TEMBUSAN Tembusan (Internal / Srikandi) Tembusan Eksternal                                        |                                                                                                    |
| UJUAN UTAMA<br>Pilih Grup Tujuan<br>Itama (Internal / Srikandi) *<br>Itama Eksternal *                                                          |                                  | TUJUAN TEMBUSAN Tembusan (Internal / Srikandi) Tembusan Eksternal                                        |                                                                                                    |
| UJUAN UTAMA Grup Tujuan Pilih Grup Tujuan Itama (Internal / Srikandi) * Itama Eksternal * Itama Eksternal * Itama Eksternal * Itama Eksternal * | Penandatangan *                  | TUJUAN TEMBUSAN Tembusan (Internal / Srikandi) Tembusan Eksternal Tembusan Eksternal                     |                                                                                                    |
| UJUAN UTAMA Irup Tujuan Pilih Grup Tujuan tama (Internal / Srikandi) * tama Eksternal * ERIFIKATOR DAN PENADATANGAN NASKAH erifikator *         | V<br>Penandatangan *             | TUJUAN TEMBUSAN Tembusan (Internal / Srikandi) Tembusan Eksternal Tembusan Eksternal Tipe Tanda Tangan * | Δ.                                                                                                    |

Setelah klik registrasi naskah keluar maka tampilan SRIKANDI muncul kolom – kolom seperti gambar diatas. User wajib mengisi seluruh kolom yang terdapat tanda bintang merah (\*). Adapun cara pengisian kolom – kolom tersebut sebagai berikut :

| NO | KOLOM           | ISIAN                                    |
|----|-----------------|------------------------------------------|
| 1  | Dikirim melalui | Pilih instansi pengirim naskah dinas     |
| 2  | Jenis Naskah    | Pilih jenis naskah dinas sesuai template |
|    |                 | yang telah dibuat                        |
| 3  | Sifat Naskah    | Pilih sesuai kebutuhan                   |
| 4  | Tingkat Urgensi | Pilih sesuai kebutuhan                   |
| 5  | Klasifikasi     | Pilih sesuai kebutuhan                   |
| 6  | Nomor Naskah    | Klik "Ambil Nomor" kemudian tambahkan    |
|    |                 | kode wilayah nomenklatur instansi masing |
|    |                 | – masing                                 |

| 7  | Hal                         | Isikan perihal naskah dinas                 |
|----|-----------------------------|---------------------------------------------|
| 8  | Isi Ringkas                 | Isikan isi ringkas dari naskah dinas yang   |
|    |                             | dibuat                                      |
| 9  | File Naskah                 | Isikan file draft naskah dinas sesuai       |
|    |                             | template yang telah dibuat                  |
| 10 | Nomor Refensi               | Abaikan                                     |
| 11 | Lampiran Naskah             | Dapat diisi file lampiran naskah dinas jika |
|    |                             | ada                                         |
| 12 | Grup Tujuan                 | Diisi grup tujuan jika ada                  |
| 13 | Tembusan                    | Diisi tujuan tembusan naskah dinas          |
| 14 | Utama (Internal / SRIKANDI) | Diisi tujuan internal naskah dinas yang     |
|    |                             | telah ditentukan                            |
| 15 | Utama Eksternal             | Diisi tujuan eksternal naskah dinas yang    |
|    |                             | telah ditentukan                            |
| 16 | Verifikator                 | Diisi verifikator sesuai dengan             |
|    |                             | kewenangan, diwajibkan mengisi urutan       |
|    |                             | verifikator berjenjang dari bawah ke atas   |
| 17 | Penandatanganan             | Diisi penandatanganan naskah diinas         |
|    |                             | sesuai kewenangan yang telah ditentukan     |
| 18 | Tipe Tanda Tangan           | 1. TTE ( Tanda Tangan Elektronik ) untuk    |
|    |                             | pejabat yang tekah memiliki akun TTE        |
|    |                             | dapat melakukan penandatanganan             |
|    |                             | secara elektronik menggunakan TTE           |
|    |                             | 2. Konvensional bagi pejabat yang           |
|    |                             | belum memiliki akun TTE untuk               |
|    |                             | melakukan penandatanganan                   |

Jika semua kolom telah terisi klik tombol "Simpan" pada bagian paling bawah

| 0  | Beranda                  |                    |                                       |                         |         |             |               |        | wen    |      |
|----|--------------------------|--------------------|---------------------------------------|-------------------------|---------|-------------|---------------|--------|--------|------|
| -  | belanda                  |                    |                                       |                         | Tingkat | Status      | Status        | Status | Status |      |
| D  | Tandatangan Naskah       | r Naskah           | Hal                                   | Asal Naskah             | Urgensi | Verifikator | Penandatangan | Kirim  | Berkas | Aksi |
| □; | Registrasi Naskah Keluar | Nomor Naskah       | Cari Hal                              | Cari Ası                | Ca      | Cari S      | Cari Status   | Ca     | Cari   | 1 2  |
|    | Template Naskah          |                    |                                       | Didong                  |         |             |               |        |        |      |
|    | Verifikasi Naskah        | 18/417.507./2022   | Pemberitahuan<br>Kegiatan<br>Pembinan | Pembinaan<br>dan        | Segera  | 2 BELUM     | BELUM         | BELUM  | BELUM  |      |
| L) | Naskah Masuk             |                    | Kearsipan                             | Pengawasan<br>Kearsipan |         |             |               |        |        | 00   |
| R  | Naskah Keluar            |                    | 3                                     | Bidang                  |         |             |               |        |        |      |
| 53 | Daftar Disposisi         | 3/1/417.507.2/2022 | melakukan uji                         | dan<br>Pengawasan       | Biasa   | 4 SETUJU    | SUDAH         | SUDAH  | BELUM  | ۲    |
| Ð  | Log Disposisi            |                    |                                       | Kearsipan               |         |             |               |        |        |      |

Untuk melihat preview naskah dinas yang dibuat dapat menekan tombol **"Naskah Keluar"** pada menu bar yang terletak dibagian samping kiri, lalu klik tanda mata (nomor 1). Sedangkan jika ingin memperbaiki naskah dinas maka klik tanda pensil (nomor 2) kemudian lakukan perbaikan sesuai kebutuhan. Jika tanda mata dan pensil tidak terlihat maka geser kekanan kursor pada tampilan SRIKANDI.

Jika perlu melakukan perbaikan pada draft template naskah dinas maka lakukan perbaikan pada file Ms, Word template naskah dinas lalu upload ulang file tersebut.

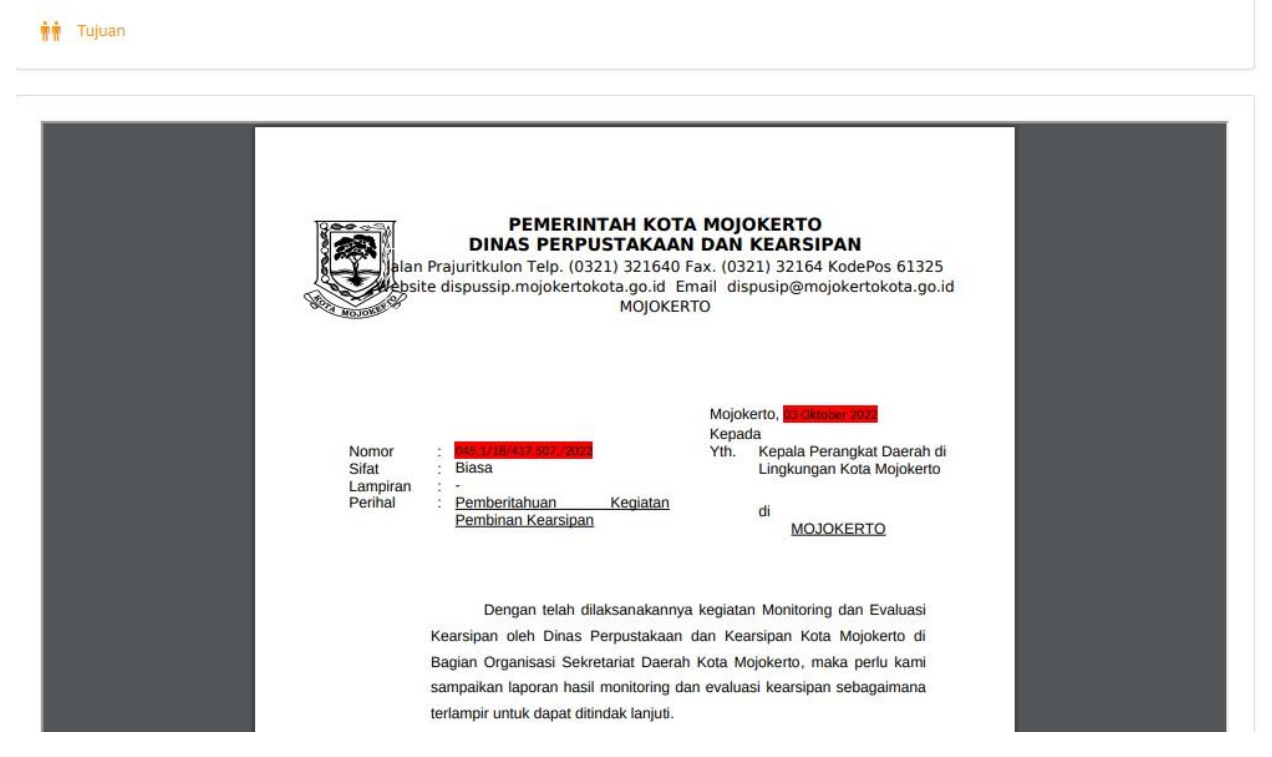

Contoh tampilan review naskah dinas yang sudah dibuat seperti gambar diatas

| Naskah Keluar - Detail       |                                        | Kirim Konsep 🗲 Kemb                                                                           |
|------------------------------|----------------------------------------|-----------------------------------------------------------------------------------------------|
| ?                            | Pastikan Naskah sudah len              | <b>Naskah ini belum dikiri</b> n<br>gkap dan sesuai. Naskah akan dikirimkan kepada Verifikato |
| and the second second        |                                        |                                                                                               |
| Nomor Referensi<br>Tidak Ada | Nomor Naskah<br>045.1/18/417.507./2022 | Tanggal Naskah 🚱<br>Senin, 3 Oktober 2022                                                     |

Jika naskah dinas setelah di review telah sesuai maka klik tombol **"Kirim Konsep"** yang terletak pada pojok kanan atas tampilan SRIKANDI.

# 🖪 Kirim Naskah

Anda akan mengirim Naskah ini dengan nomor 045.1/18/417.507./2022 kepada verifikator :

| Instansi / Unit Kerja         |
|-------------------------------|
| D'd ugBalaina din Brossenson  |
| directolium - Pemerintah Kota |
| Mojokerto                     |
|                               |
| diameter Pemerintah Kota      |
| Mojokerto                     |
| The                           |
|                               |

Setelah menekan tombol kirim konsep maka tampilan SRIKANDI akan berubah seperti gambar diatas, akan terlihat informasi singkat daftar verifikator jika sudah benar makan klik tombol **"Ya, Kirim"** 

|    | Mojokerto                |                                    | Та                  | ndatangan Naskah                |                           |
|----|--------------------------|------------------------------------|---------------------|---------------------------------|---------------------------|
| ☆  | Beranda                  | ø                                  |                     | 4                               |                           |
| ø  | Tandatangan Naskah       | 0                                  |                     | 0                               | 0                         |
| [] | Registrasi Naskah Keluar | Naskah yang belum diberi Tanda Tar | ngan N              | askah yang belum <b>Dikirim</b> | Naskah yang Ditolak       |
|    | Template Naskah          | Naskah I                           | Keluar              |                                 | Verifikasi Naskah         |
| D  | Verifikasi Naskah        | 1                                  |                     | D                               |                           |
| ţ  | Naskah Masuk             | 0                                  | 0                   |                                 |                           |
| t  | Naskah Keluar            | Naskah yang belum Dikirim          | Naskah yang Ditolak | Naskah yang belum Diverif       | Ikasi Naskah yang Ditolak |

Pada user yang memiliki kewenangan untuk melakukan verifikasi maka ketika draft naskah dinas telah dikirim maka akan muncul pada halaman beranda verifikator. Untuk melakukan verifikasi konsep naskah dinas, verifikator dapat menekan tombol **"Verifikasi Naskah"** yang terletak pada sebelah kiri menu bar

|    | Beranda                  | No | Tanggal Naskah           | Nomor Naskah           | Hal                                          | Asal Naskah                                  | Tingkat | Status | Aksi |
|----|--------------------------|----|--------------------------|------------------------|----------------------------------------------|----------------------------------------------|---------|--------|------|
| ø  | Tandatangan Naskah       |    |                          |                        | V                                            |                                              | orgensi |        |      |
| [] | Registrasi Naskah Keluar |    |                          | Cari Nomor Naskah      | Cari Hal                                     | Cari Asal Naskah                             | Cari    | Cai    |      |
|    | Template Naskah          | 1  | Senin, 3 Oktober<br>2022 | 045.1/18/417.507./2022 | Pemberitahuan Kegiatan<br>Pembinan Kearsipan | Bidang Pembinaan dan<br>Pengawasan Kearsipan | Segera  | BELUM  | ٩    |
| D  | Verifikasi Naskah        |    | Kamis 29                 |                        |                                              | Bidang Pembinaan dan                         |         |        |      |
| Ţ, | Naskah Masuk             | 2  | September 2022           | 094/5/417.507.2/2022   | Surat Tugas                                  | Pengawasan Kearsipan                         | Penting | BELUM  | ٩    |

Akan muncul daftar naskah dinas yang belum dilakukan verifikasi, terdapat informasi singkat dan status verifikasi naskah dinas. Untuk melakukan verifikasi dapat menekan icon mata pada sisi kanan

| ලී Urutan pe<br>ලී Urutan ke<br>ලී Jika Anda | rtama berhak memeriksa atau memver<br>dua dan seterusnya berhak memeriksa<br>n memberikan status <mark>ριτοι.xx</mark> maka ur | rifikasi terlebih dahulu<br>atau memverifikasi, Jika urutan sebelumnya tel<br>utan selanjutnya belum bisa memeriksa atau m | lah memberikan status <mark>seruu</mark><br>emverifikasi Naskah ini hingga | រ<br>រ status tersebut berubah menjadi ទោ   |
|----------------------------------------------|----------------------------------------------------------------------------------------------------|----------------------------------------------------------------------------------------------------|----------------------------------------------------------------------------|---------------------------------------------|
| ලි Urutan ke<br>ලි Jika Anda                 | dua dan seterusnya berhak memeriksa<br>I memberikan status <mark>DITOLAK</mark> maka ur                                        | atau memverifikasi, Jika urutan sebelumnya tel<br>utan selanjutnya belum bisa memeriksa atau me                            | lah memberikan status <b>seruu</b><br>emverifikasi Naskah ini hingga       | u<br>a status tersebut berubah menjadi se⊓u |
| ြှာ Jika Anda                                | memberikan status <b>рітосак</b> maka ur                                                                                       | utan selanjutnya belum bisa memeriksa atau m                                                                               | emverif <mark>ikasi Naskah ini hingg</mark> a                              | a status tersebut berubah menjadi 🛛 seru    |
|                                              |                                                                                                    |                                                                                                    |                                                                            |                                             |
|                                              |                                                                                                    |                                                                                                    |                                                                            |                                             |
|                                              |                                                                                                    |                                                                                                    |                                                                            |                                             |
| Filter: Ketil                                | k untuk memfilter Q                                                                                                    |                                                                                                    |                                                                            | Menampilkan: 10                             |
|                                              |                                                                                                    |                                                                                                    |                                                                            |                                             |
| Irutan o                                     | Pengguna                                                                                                    | Instansi / Unit Keria                                                                                                    | Catatan                                                                    | Statue ^ Akei                               |
| Jutan A                                      |                                                                                                    |                                                                                                    |                                                                            |                                             |
|                                              | and the second second second                                                                                                   | The second state of the part of the second second                                                                          |                                                                            | $\cap$                                      |
| e l                                          | Participation and an an                                                                                                    | Parton in provide the second                                                                                               |                                                                            | BELUM DIPERIKSA                             |
|                                              | C. Damate Distance                                                                                                    | a feature in                                                                                                    |                                                                            |                                             |
|                                              |                                                                                                    |                                                                                                    |                                                                            |                                             |
|                                              |                                                                                                    |                                                                                                    |                                                                            |                                             |
|                                              |                                                                                                    | an interaction of the second second second                                                                                 |                                                                            |                                             |

Setelah menekan icon mata kemudian scroll kebawah tampilan SRIKANDI hingga menemukan daftar verifikator. Untuk melakukan verifikasi naskah dinas, verifikator dapat menekan ikon pensil yang terletak pada bagian kanan sesuai dengan kewenangan masing – masing. Verifikasi naskah dinas dilakukan secara berjenjang dan berurutan

### CARA MELAKUKAN VERIFIKASI NASKAH DINAS

| atus *                                    |    |
|-------------------------------------------|----|
| ) SETUJU O DITOLAK                        |    |
| atatan                                    |    |
| Masukkan catatan                          |    |
|                                           |    |
| atatan waiib diisi apabila status DITOLAK | 1. |
|                                           |    |

Verifikator dapat menyetujui atau menolak draft naskah dinas. Pilih salah satu kemudian tekan kirim. Jika naskah dinas disetujui maka naskah dinas akan secara otomatis terkirim ke verifikator diatasnya secara berjenjang, jika naskah dinas ditolak maka naskah dinas akan dikembalikan ke konseptor (pembuat surat) khusus untuk naskah dinas yang ditolak diwajibkan untuk menuliskan alasan pada kolom catatan.

| Anda memiliki hak untuk meneruskan Naskah ini a | gar diperbaiki dengan mengklik tombol 🖕 Terukan | Ke Konseptor<br>Ke Verifikator | × |
|-------------------------------------------------|-------------------------------------------------|--------------------------------|---|
| Nomor Referensi                                 | Nomor Naskah                                    | Tanggal Naskah 😮               |   |
| TIDAK ADA                                       | 045.1/18/417.507./2022                          | Senin, 3 Oktober 2022          |   |

Setelah mengisikan catatan naskah dinas yang ditolak kemudian scroll tampilan SRIKANDI ke bagian paling atas. Lalu klik tombol **"Teruskan"** maka akan muncul pilihan **"Ke Konseptor" dan "Ke Verifikator".** Jika memilih ke konseptor maka perbaikan naskah dinas dapat secara langsung dilakukan oleh konseptor, jika memilih ke verifikator maka naskah dinas akan kembali ke verifikator. Setelah menentukan yang akan memperbaiki konsep naskah dinas maka ulangi proses verifikasi dari awal.

### CARA MELAKUKAN PENANDATANGANAN NASKAH DINAS

|                            |                                    | Tandata                  | angan Naskah                        |                                 |
|----------------------------|------------------------------------|--------------------------|-------------------------------------|---------------------------------|
| 🔂 Beranda                  | ø                                  |                          | 4                                   | <u>_</u>                        |
| 🎓 Tandatangan Naskah       | 1                                  |                          | 0                                   | 0                               |
| 📮 Registrasi Naskah Keluar | Naskah yang belum diberi Tanda Tar | igan Naskah y            | ang belum Dikirim                   | Naskah yang Ditolak             |
| E Template Naskah          |                                    |                          |                                     |                                 |
| 🗋 Verifikasi Naskah        | Naskah I                           | Keluar                   | Verifik                             | asi Naskah                      |
| Naskah Masuk               | 4                                  |                          |                                     |                                 |
| 🔒 Naskah Keluar            | 0<br>Naskah yang belum Dikirim     | 0<br>Nackab yang Ditolak | 0<br>Naskah yang belum Diverifikasi | 0<br>Naskah yang <b>Ditolek</b> |
| 23 Daftar Disposisi        | Huskan yang belum bikinin          | Hoston yorly Ditolak     | restan yang belam bivernikasi       | Nuskan yang Ditolak             |

#### A. TANDA TANGAN SECARA ELEKTRONIK

Pada akun user yang memiliki kewenangan penandatanganan maka akan secara otomatis muncul draft konsep naskah dinas yang perlu ditandatangani. Kemudian klik pada tombol **"Tandatangan Naskah"** 

|    | Beranda                  |    |                  |                        |                                       |                         |                    |                         |                 |      |
|----|--------------------------|----|------------------|------------------------|---------------------------------------|-------------------------|--------------------|-------------------------|-----------------|------|
| ø  | Tandatangan Naskah       | No | Tanggal Naskah   | Nomor Naskah           | Hal                                   | Asal Naskah             | Tingkat<br>Urgensi | Status<br>Penandatangan | Status<br>Kirim | Aksi |
| □; | Registrasi Naskah Keluar |    |                  | Cari Nomor Naskah      | Cari Hal                              | Cari Asa                | Cari               | Cari Status             | Ca              |      |
|    | Template Naskah          |    |                  |                        |                                       | Bidang                  |                    |                         |                 |      |
|    | Verifikasi Naskah        | 1  | Senin, 3 Oktober | 045.1/18/417.507./2022 | Pemberitahuan<br>Kegiatan<br>Rembinan | Pembinaan<br>dan        | Segera             | BELUM                   | BELUM           | ٩    |
| Ţ, | Naskah Masuk             |    | 2022             |                        | Kearsipan                             | Pengawasan<br>Kearsipan |                    |                         |                 |      |
| -  |                          |    |                  |                        |                                       |                         |                    |                         |                 |      |

Setelah di klik, maka akan muncul daftar serta informasi ringkas naskah dinas yang perlu ditandatangani. Kemudian klik icon mata yang ada pada sebelah kanan tampilan SRIKANDI.

#### 🌶 Daftar Penandatanganan Ketik untuk memfilter... Q Menampilkan: Filter: 10 ~ Instansi / Unit Kerja 2 Catatan \$ Status 🗘 Aksi 0 Pengguna ~ www.committee.com/committee.com/committee.com/committee.com/committee.com/committee.com/committee.com/committee Kepala Dinas Perpustakaan dan Kearsipan -BELUM 0 Pemerintah Kota Mojokerto Perpustakaan dan Kearsipan Menampilkan 1 sampai 1 dari 1 entri

Setelah tampilan SRIKANDI berubah halaman, kemudian scroll kebawah hingga menemukan "Daftar Penandatanganan". Lalu klik icon pensil yang terdapat pada sisi kanan.

| Form Penandatangan                                |       |       |
|---------------------------------------------------|-------|-------|
| Status *                                          |       |       |
| 🔾 SETUJU 🔘 BELUM 🔿 TOLAK                          |       |       |
| Catatan                                           |       |       |
| Masukkan catatan                                  |       |       |
|                                                   |       |       |
| and on the second that will be represented        |       |       |
| Catatan wajib diisi apabila status <b>DITOLAK</b> |       |       |
|                                                   |       |       |
|                                                   | Batal | Kirim |

Kemudian akan muncul menu bar seperti gambar disamping. Jika draf konsep naskah dinas telah sesuai dapat memilih status **Setuju**, jika memilih **Belum** maka konsep naskah dinas tidak akan berubah dan jika memilih **Tolak** maka naskah dinas akan kembali ke verifikator dan ulangi proses sama seperti penolakan pada

#### cara melakukan verifikasi

| lomor Naskah                                                                         |                     |
|--------------------------------------------------------------------------------------|---------------------|
| 045.1/16/417.507.2/2022                                                              | () Ambil Nomor      |
| astikan terdapat Nomor Naskah yang tercantum, jika tidak ada klik tombol Ambil Nomor |                     |
| omor Induk Kependudukan                                                              | Key Phrase          |
| Masukkan NIK Anda                                                                    | Masukkan Key Phrase |
|                                                                                      |                     |

Setelah disetujui dan menekan tombol kirim, maka secara otomatis akan muncul form untuk melakukan Tanda Tangan Elektronik (TTE). Untuk dapat melakukan penandatanganan, pejabat yang akan melakukan penandatanganan harus menekan tombol **"Ambil Nomor"** lalu mencocokan nomor yang muncul dengan nomor surat yang tertera pada bagian preview surat. Jika belum sesuai maka dapat langsung disesuaikan/diedit/ditambahkan sesuai penomoran pada preview surat. Setelah itu pejabat yang akan melakukan penandatanganan dapat langsung memasukan Nomor Induk Kependudukan (NIK) dan Key Phrase yang telah terdaftar pada BSSN. Setelah terisi dapat langsung menekan tombol **"Proses TTE"** 

| nor Referensi<br>AK ADA    |                        | Nomor Naskah<br>045.1/16/417.507.2/                 | /2022                         | Tanggal Naskah 🕜<br>Senin, 3 Oktober 2022            |
|----------------------------|------------------------|-----------------------------------------------------|-------------------------------|------------------------------------------------------|
| beritahuan Kegiatan Pe     | embinan Kearsipan      | Isi Ringkas<br>Pembinaan Kearsipa<br>Kota Mojokerto | n di seluruh Perangkat Daerah | File                                                 |
| Detail Naskah              |                        |                                                     |                               |                                                      |
| Jenis Naskah               | : Naskah dinas Kore    | spondensi                                           | Diregistrasikan pada          | : Senin, 3 Oktober 2022 pukul 10.52                  |
| Sifat Naskah               | : Biasa                |                                                     | Diregistrasikan oleh          | : Arsiparis Pelaksana Terampil Bidang Binwas -       |
| Tingkat Urgensi            | : Segera               |                                                     |                               | Bidang Pembinaan dan Pengawasan Kearsipan            |
| Klasifi <mark>k</mark> asi | : 045.1 - Pembinaan    |                                                     | Dikirimkan melalui            | : Dinas Perpustakaan dan Kearsipan Kota<br>Mojokerto |
| Tipe Tandatangan           | :TTE                   |                                                     |                               |                                                      |
| 🛉 Tujuan                   |                        |                                                     |                               |                                                      |
| Jtama :                    |                        |                                                     | Tembusan :                    |                                                      |
| Agendaris Dinas Kep        | endudukan dan Pencatat | an Sipil Kota Moiokerto -                           | TIDAK ADA                     |                                                      |

Jika telah selesai melakukan proses penandatanganan maka tampilan SRIKANDI akan secara otomatis berubah dan menampilkan informasi singkat terkait naskah dinas yang selesai di tanda tangani

### B. TANDA TANGAN KONVENSIONAL

Jika user yang berwenang melakukan penandatanganan naskah dinas namun belum / tidak memiliki Tanda Tangan Elektronik yang terdaftar pada BSSN maka naskah dinas dapat dilakukan penandatangan secara konvensional / manual dengan cara sebagai berikut.

Pastikan konseptor saat membuat draft naskah dinas sudah memilih tipe penandatangan konvensional pada saat mengisi form registrasi naskah keluar.

| \${jabatan_pengirim}<br>Kota Mojokerto<br>\${ttd_pengirim}<br>\${nama_pengirim}<br>Pembina Utama Muda<br>NIP. \${nip_pengirim}                                                                                                    | \$(ttd_pengirim).                                                                  |
|----------------------------------------------------------------------------------------------------|------------------------------------------------------------------------------------|
| _                                                                                                    |                                                                                    |
| Demikain, diucupkan terima kasih                                                                                                    |                                                                                    |
| Kota Mojokerto<br>S{nama pengirim}                                                                                                    | Kemudian berikan enter untuk<br>memberikan jarak sesuai<br>kebutuhan tanda tangan. |
| Pembina Utama Muda<br>NIP. \${nip_pengirim}                                                                                                    |                                                                                    |
| 🖋 Form Tanda Tangan Konvensional                                                                                                    |                                                                                    |
| Tata cara penandatanganan secara Konvensional<br>1. Unduh file PDF dibawah ini<br>2. Lakukan penandatangan secara konvensional<br>3. Unggah ulang file dengan format PDF yang sudah diberi tandatangan secara konvensional<br>4. Klik tombol Simpan |                                                                                    |
| Unduh File PDF Unggah File *                                                                                                    | -                                                                                  |
|                                                                                                    | Choose File                                                                        |

Kemudian ikuti dengan cara yang sama seperti melakukan Tanda Tangan Elektronik, perbedaan hanya terletak pada bagian form penandatangan. Jika melakukan tanda tangan secara konvensional / manual, user harus melakukan unduh draft naskah dinas dengan menekan tombol biru yang terletak pada sebelah kiri. Jika sudah terunduh maka draft naskah dinas tersebut wajib dicetak / diprint kemudian diberikan tanda tangan secara konvensional / manual oleh pejabat yang berwenang dan diberikan stample. Lalu scan fisik naskah yang telah di tandatangani kemudian unggah hasil scan tersebut. **SRIKANDI HANYA DAPAT MENERIMA UNGGAH FILE DALAM FORMAT PDF**. Jika sudah terunggah kemudian klik tombol **SIMPAN** 

## CARA MELAKUKAN PENGIRIMAN NASKAH DINAS

| 5  | SRIKANDI                                                                       |   | ≡                                                 |                                                                         | 👃 Hak Akses: Tata Usaha / Sekretaris 🛛 🗸 🗸 |
|----|--------------------------------------------------------------------------------|---|---------------------------------------------------|-------------------------------------------------------------------------|--------------------------------------------|
|    | Operator Surat Dispusip<br>Admin_Dispusipmjk -<br>DISPERPUSIP - Kota Mojokerto | Þ | ☆ Beranda - Selamat datang, Operator S            | urat Dispusip !                                                         |                                            |
| ☆  | Beranda                                                                        |   | Total s                                           | NASKAH DINAS<br>status naskah keluar dan naskah masuk pada menu "NASKAH | DINAS"                                     |
| ~  | Naskah Dinas                                                                   | > |                                                   |                                                                         |                                            |
| e  | Log Naskah                                                                     | > |                                                   | NASKAH KELUAR                                                           | $\frown$                                   |
| h. | Agenda Naskah                                                                  |   |                                                   | 0                                                                       |                                            |
| \$ | Pengaturan                                                                     | > | 1<br>Naskab yang belum Diverifikasi               | 1<br>Naskah yang belum diberi <b>Tanda Tangan</b>                       | 2<br>Naskah yang belum Dikirim             |
|    | Berkas                                                                         | > | reading yong bolan prominika                      | readen jung been aben rende rengen                                      |                                            |
|    |                                                                                |   | <b>33</b><br>NASKAH KELUAR YANG BELUM DIBERKASKAN | 12<br>NASKAH MASUK YANG BE                                              |                                            |

Pengiriman naskah dinas dilakukan oleh **akun operator surat**. Pada halaman beranda operator surat, akan muncul status naskah dinas yang belum diverifikasi, belum dilakukan penandatanganan dan belum dilakukan pengiriman. Untuk melakukan pengiriman naskah dinas dapat menekan menu **"Naskah yang belum Dikirim".** 

|                         |                                                    |                                                       |                    |                       |                         |                 | Menampilkan:     | 10 ~     |
|-------------------------|----------------------------------------------------|-------------------------------------------------------|--------------------|-----------------------|-------------------------|-----------------|------------------|----------|
| Nomor Naskah            | Hal                                                | Asal Naskah                                           | Tingkat<br>Urgensi | Status<br>Verifikator | Status<br>Penandatangan | Status<br>Kirim | Status<br>Berkas | Aksi     |
| Cari Nomor Naskah       | Cari Hal                                           | Cari Asi                                              | Ca                 | Cari S                | Cari Status             | Ca              | Ca               |          |
| 045.1/16/417.507.2/2022 | Pemberitahuan<br>Kegiatan<br>Pembinan<br>Kearsipan | Bidang<br>Pembinaan<br>dan<br>Pengawasan<br>Kearsinan | Segera             | 2 SETUJU              | SUDAH                   | BELUM           | BELUM            | <b>@</b> |

Halaman akan secara otomatis berubah menampilkan naskah dinas yang belum dikirim. Lalu klik ikon mata pada sisi sebelah kanan.

| Naskah Keluar - Detail              |                                                        | Batal Kirim Vaskah 🗲 Kemba                                                          |
|-------------------------------------|--------------------------------------------------------|-------------------------------------------------------------------------------------|
| ?                                   | Pastikan Penandantangan naskah ini sudah m             | Naskah ini belum dikirim<br>remberikan Tanda Tangan sesuai dengan Tipe Tanda Tangar |
| and the second second               |                                                        |                                                                                     |
| Nomor Referensi<br>TIDAK ADA        | Nomor Naskah<br>045.1/16/417.507.2/2022                | Tanggal Naskah 🕜<br>Senin, 3 Oktober 2022                                           |
| Nomor Referensi<br>TIDAK ADA<br>Hal | Nomor Naskah<br>045.1/16/417.507.2/2022<br>Isi Ringkas | Tanggal Naskah 🕐<br>Senin, 3 Oktober 2022<br>File                                   |

Setelah halaman SRIKANDI seperti gambar diatas makan klik tombol "Kirim Naskah"

| 5. 7.               |                                                                                                    |
|---------------------|----------------------------------------------------------------------------------------------------|
| nda akan men<br>eh: | girim Naskah ini dengan nomor 045.1/16/417.507.2/2022 yang akan diterima                                                               |
| Jenis               | Kepada                                                                                                    |
| rujuan              |                                                                                                    |
| UTAMA               | Agendaris Dinas Kependudukan dan Pencatatan Sipil Kota Mojokerto -<br>Agendaris Dinas Kependudukan dan Pencatatan Sipil Kota Mojokerto |
|                     |                                                                                                    |

Kemudian pada halaman SRIKANDI akan muncul pernyataan seperti gambar diatas, pastikan nomor surat dan tujuan sudah sesuai. Jika sudah sesuai kemudian tekan tombol **"Ya, Kirim"** 

| Naskah Keluar - Detail                           |                                                                                  | ← Kemb                                                                  |
|--------------------------------------------------|----------------------------------------------------------------------------------|-------------------------------------------------------------------------|
| ~                                                |                                                                                  | Naskah ini telah dikirir<br>Pada hari Selasa, 4 Oktober 2022 pukul 07.4 |
| Nomor Referensi<br>Tidak ada                     | Nomor Naskah<br>045.1/16/417.507.2/2022                                          | Tanggal Naskah 🕜<br>Senin, 3 Oktober 2022                               |
| Hal<br>Pemberitahuan Kegiatan Pembinan Kearsipan | Isi Ringkas<br>Pembinaan Kearsipan di seluruh Perangkat Daerah<br>Kota Mojokerto | File                                                                    |
| 🗐 Detail Naskah                                  |                                                                                  |                                                                         |
| 👬 🛉 Tujuan                                       |                                                                                  |                                                                         |

Setelah melakukan pengiriman surat, maka tampilan SRIKANDI akan seperti gambar diatas, dengan begitu proses pembuatan hingga pengiriman naskah dinas telah selesai dilakukan

## CARA MELAKUKAN PENERIMAAN SURAT MASUK

|    | Beranda                  | U<br>Naskah yang belum diberi <b>Tanda Ta</b> | angan t                            | U<br>laskah yang belum <b>Dikirim</b> | U<br>Naskah yang Ditolak                             |
|----|--------------------------|-----------------------------------------------|------------------------------------|---------------------------------------|------------------------------------------------------|
| 0  | Tandatangan Naskah       |                                               |                                    |                                       |                                                      |
| [] | Registrasi Naskah Keluar | Naskah                                        | Keluar                             | Ver                                   | ifikasi Naskah                                       |
|    | Template Naskah          | 1                                             |                                    |                                       |                                                      |
|    | Verifikasi Naskah        | 0                                             | 0                                  | 0                                     | 0                                                    |
| F  | Naskah Masuk             | Naskah yang belum Dikirim                     | Naskah yang Ditolak                | Naskah yang belum Diverifikas         | i Naskah yang Ditolak                                |
| († | Naskah Keluar            |                                               |                                    |                                       |                                                      |
| 53 | Daftar Disposisi         | Naskah                                        | Masuk                              | Na                                    | skah Disposisi                                       |
| Ð  | Log Disposisi            | ( 🗊 )                                         | €                                  | 53                                    | ≁                                                    |
| ₽  | Daftar Tembusan          | 3<br>Naskah yang belum Dibaca                 | 3<br>Naskah yang belum Ditindaklan | uti Naskah yang belum Dibaca          | <b>O</b><br>Naskah yang belum <b>Ditindaklanjuti</b> |
| ¢  | Pengaturan >             |                                               |                                    |                                       |                                                      |

Penerimaan surat masuk dapat dilakukan oleh akun **AGENDARIS** pada masing – masing Perangkat Daerah yang telah ditunjuk. Silahkan masuk dengan user dan password agendaris kemudian tampilan awal pada beranda akan seperti gambar diatas.

Kemudian pada tampilan SRIKANDI akan muncul kolom **"Naskah Masuk",** dalam kolom tersebut memuat informasi jumlah naskah dinas masuk yang belum dibaca dan belum di tindaklanjuti. Untuk dapat melihat naskah dinas masuk yang diterima silahkan klik menu **"Naskah Masuk"** pada bagian kiri tampilan SRIKANDI.

|   |                          |   |    |                                                              |                                                                                                    | Tingkat    | Ctatus Tindak |             |
|---|--------------------------|---|----|--------------------------------------------------------------|----------------------------------------------------------------------------------------------------|------------|---------------|-------------|
|   |                          |   | No | Tanggal Naskah Masuk                                         | Uraian Informasi                                                                                             | Urgensi    | Lanjut        | Status Baca |
|   | Beranda                  |   |    |                                                              |                                                                                                    |            |               |             |
| * | Tandatangan Naskah       |   |    | Cari Tanggal Naskah Masuk                                    | Cari Uraian Informasi                                                                                        | Cari Tingl | Cari Statı    | Cari Statı  |
| 4 | Registrasi Naskah Keluar |   |    | Tanggal registrasi : Selasa, 4<br>Oktober 2022 pukul 07.46   | Dari: AMIN WACHID, S.Sos., M.Si - Plt. Kepala Dinas                                                          |            | $\cap$        |             |
|   | Template Naskah          |   | 1  | Tanggal naskah : Senin, 3 Oktober<br>2022                    | dan Kearsipan - Pemerintah Kota Mojokerto<br>Hal : <b>Pemberitahuan Kegiatan Pembinan</b>                    | Segera     | BELUM         | BELUM       |
| A | Verifikasi Naskah        |   |    | Nomor naskah :<br>045.1/16/417.507.2/2022                    | Kearsipan                                                                                                    |            | $\cup$        |             |
| Ì | Naskah Masuk             |   |    | Tanggal registrasi : Senin, 26<br>September 2022 pukul 08,14 | Dari: GAGUK TRI PRASETYO. ATD., M.M Sekretaris                                                               |            |               |             |
| 1 | Naskah Keluar            |   | 2  | Tanggal naskah : Senin, 26<br>September 2022                 | Daerah Kota Mojokerto - Sekretariat Daerah Kota<br>Mojokerto - Pemerintah Kota Mojokerto                     | Biasa      | BELUM         | BELUM       |
| 3 | Daftar Disposisi         |   |    | Nomor naskah :<br>801.08/1/417.507.2/2022                    | Hal : keterangan melakukan uji coba srikandi                                                                 |            |               |             |
| ) | Log Disposisi            |   |    | Tanggal registrasi : Senin, 26                               |                                                                                                    |            |               |             |
| + | Daftar Tembusan          |   | 3  | Tanggal naskah : Senin, 26<br>September 2022                 | Dari: IKA PUSPITASARI, SE - Walikota Kota Mojokerto -<br>Walikota Kota Mojokerto - Pemerintah Kota Mojokerto | Biasa      | BELUM         | BELUM       |
| £ | Pengaturan               | > |    | Nomor naskah :<br>005/1/417.507.2/2022                       | Hal : <b>undangan</b>                                                                                        |            |               |             |
|   |                          |   |    |                                                              |                                                                                                    |            |               |             |

Setelah di klik, maka tampilan akan otomatis berubah seperti gambar diatas dengan memperlihatkan informasi ringkas naskah dinas masuk yang diterima beserta status naskah dinas tersebut. Lalu klik pada bagian kata **"Belum"** yang berwarna kuning.

|    | Agendaris Dinas<br>Kependudukan dan<br>Pencatatan Sipil Kota<br>Mojokerto<br>Agendaris Dinas<br>Kependudukan dan<br>Pencatatan Sipil Kota<br>Mojokerto - padapendukcapil -<br>Kota Mojokerto | Naskah Masuk - D             | etail<br>D, S.Sos., M.Si - Pít. Kepala D<br>arpustakaan dan Kearsipan - Pe | inas Perpustakaan dan Kea<br>merintah Kota Mojokerto | rsipan                   | ✓     Tindak Lanjut ∨     ←     Kembali       Saya Balas         Dibalaskan oleh         Disposisi / Koordinasi / Saran |
|----|----------------------------------------------------------------------------------------------------|------------------------------|----------------------------------------------------------------------------|------------------------------------------------------|--------------------------|----------------------------------------------------------------------------------------------------|
|    | Beranda                                                                                                    | Nomor Referensi<br>TIDAK ADA |                                                                            | Nomor Naskah<br>045.1/16/417.507.2/2022              |                          | Tanggal Naskah<br>Senin, 3 Oktober 2022                                                                                 |
| 0  | Tandatangan Naskah                                                                                                    | Hal                          |                                                                            | isi Ringkas                                          |                          |                                                                                                    |
| •  | Registrasi Naskah Keluar                                                                                                    | Pemberitanuan Kegiatan Pe    | embinan Kearsipan                                                          | Pembinaan Kearsipan di seluru<br>Mojokerto           | in Perangkat Daeran Kota |                                                                                                    |
|    | Template Naskah                                                                                                    |                              |                                                                            |                                                      |                          |                                                                                                    |
| D  | Verifikasi Naskah                                                                                                    | 🗐 Detail Naskah              |                                                                            |                                                      |                          |                                                                                                    |
| D  | Naskah Masuk                                                                                                    | Jenis Naskah<br>Sifat Naskah | : Naskah dinas Korespond<br>: Biasa                                        | ensi                                                 | Berkas<br>Diterima pada  | : BELUM DIBERKASKAN<br>: Selasa, 4 Oktober 2022                                                                         |
| Ŧ  | Naskah Keluar                                                                                                    | Tingkat Urgensi              | : Segera                                                                   |                                                      | Dibaca pada              | : Selasa, 4 Oktober 2022                                                                                                |
| 53 | Daftar Disposisi                                                                                                    | Klasifikasi                  | : 045.1 - Pembinaan                                                        |                                                      | Dibaca setelah           | : 19 menit setelahnya                                                                                                   |

Setelah halaman SRIKANDI berubah seperti gambar diatas, maka tekan tombol **"Tindak Lanjut"** berwarna merah kemudian khusus untuk agendaris hanya diperkenankan untuk memilih bagian **"Disposisi/Koordinasi/Saran"** 

|    |                                                                                                    | Grup Disposisi                  | Pesan Disposisi / Koordinasi / Sa | aran *                |
|----|----------------------------------------------------------------------------------------------------|---------------------------------|-----------------------------------|-----------------------|
|    | Beranda                                                                                                    | Pilih Grup Disposisi            | 🗸 🔲 Saya Hadir                    | Hadiri / Wakili       |
| a  | Tandatangan Naskah                                                                                             |                                 | Pertimbangkan                     | Pedomani              |
| -  | Tana da angan tao na angan sa angan sa angan sa angan sa angan sa angan sa angan sa angan sa angan sa angan sa | Tujuan Disposisi                | Sarankan                          | Koordinasikan         |
| [₽ | Registrasi Naskah Keluar                                                                                       | Tidak Ada Data Tujuan Disposisi | Tindaklanjuti                     | Selesaikan            |
|    |                                                                                                    | Tuiscarcainnya                  | Siapkan                           | Untuk diketahui       |
|    | Template Naskah                                                                                                | 6                               | Untuk diproses                    | Menghadap saya        |
| D  | Verifikasi Naskah                                                                                              |                                 | Laporkan hasilnya                 | Monitor pelaksanaanya |
|    | 11                                                                                                    |                                 | Sampaikan Ybs                     | Agendakan             |
|    | Naskah Masuk                                                                                                   |                                 | Saya Hadir                        | Hadiri / Wakili       |
| F  | Naskah Keluar                                                                                                  |                                 | Pertimbangkan                     | Pedomani              |
|    |                                                                                                    |                                 | Sarankan                          | Koordinasikan         |
| 23 | Daftar Disposisi                                                                                               |                                 | Tindaklaniuti                     | Selesaikan            |

Jika halaman SRIKANDI telah berubah dan menampilkan kolom – kolom disposisi kemudian pada kolom **"Tujuan Lainnya"** dapat langsung isi nama pejabat atau nama jabatan pimpinan tertinggi pada masing – masing Perangkat Daerah. Karena agendaris hanya berwenang meneruskan surat masuk ke pimpinan maka pada pilihan cek list sebelah kanan **"Proses Disposisi/Koordinasi/Saran" HANYA BOLEH MEMILIH "SURAT MASUK BARU"**.

|                  |           | Dilsi apabila dari pilihan <b>Pesan Disposisi / Koordinasi / Saran</b> diatas belum mencakup detail Instruksi yang diinginkan |                 |  |
|------------------|-----------|----------------------------------------------------------------------------------------------------|-----------------|--|
|                  |           |                                                                                                    | 04-10-2022 0:00 |  |
| ampiran          |           |                                                                                                    |                 |  |
|                  |           |                                                                                                    |                 |  |
|                  |           |                                                                                                    |                 |  |
|                  | Drag & dr | on files h                                                                                                    | ere             |  |
|                  | Diagaai   | opineon                                                                                                    |                 |  |
|                  |           |                                                                                                    |                 |  |
|                  |           |                                                                                                    |                 |  |
|                  |           |                                                                                                    |                 |  |
| No file selected |           |                                                                                                    | C Brows         |  |

Setelah selesai melakukan pemilihan pada cek list, kemudian scroll ke halaman bawah lalu klik tombol **"Kirim"** berwarna hijau pada pojok kanan bawah. Jika sudah diklik maka tugas agendaris sudah selesai untuk melakukan penerimaan surat masuk.

## CARA MELAKUKAN DISPOSISI SURAT

|           |                   |   | 14014                                                 |                                          | T GI I I I G                   |                                   |
|-----------|-------------------|---|-------------------------------------------------------|------------------------------------------|--------------------------------|-----------------------------------|
| $\square$ | Verifikasi Naskah |   | 1                                                     |                                          |                                |                                   |
| 1         | Naskah Masuk      |   | 0                                                     | 0                                        | 0                              | 0                                 |
| 1         | Naskah Keluar     |   | Naskah yang belum Dikirim                             | Naskah yang Ditolak                      | Naskah yang belum Diverifikasi | Naskah yang Ditolak               |
| 53        | Daftar Disposisi  |   |                                                       |                                          |                                |                                   |
| Ð         | Log Disposisi     |   | Naska                                                 | h Masuk                                  | Naskah                         | Disposisi                         |
| ₽         | Daftar Tembusan   |   | <b>I</b>                                              |                                          | £33                            | ✓ \                               |
| \$        | Pengaturan        | > | 0                                                     | 0                                        | 4                              | 2                                 |
|           | Berkas            | > | Naskah yang belum <b>Dibaca</b>                       | Naskah yang belum <b>Difindaklanjuti</b> | Naskah yang belum Dibaca       | Naskah yang belum Ditindaklanjuti |
|           |                   |   | Naskah Tembusan<br>D<br>O<br>Naskah yang belum Dibaca |                                          |                                |                                   |

Disposisi surat dilakukan secara berjenjang dari pimpinan tertinggi hingga dapat dilakukan pada tingkat staf. Untuk memulai proses disposisi maka pada halaman beranda aplikasi SRIKANDI dapat menekan menu **"Naskah yang belum Dibaca".** 

|    | Beranda                  |    | Terrent Diseasiai                                            | Territe Market Marshill                   | United Information                                                                                      | to a second second     | Status    | Status |
|----|--------------------------|----|--------------------------------------------------------------|-------------------------------------------|----------------------------------------------------------------------------------------------------|------------------------|-----------|--------|
| D  | Tandatangan Naskah       | NO | ranggai Disposisi                                            | Tanggal Naskan Masuk                      | Uraian Informasi                                                                                        | Instruksi              | Lanjut    | Baca   |
| [] | Registrasi Naskah Keluar |    | Cari Tanggal Disposi:                                        | Cari Tanggal Naskah Ma                    | Cari Uraian Informasi                                                                                   | Cari Ir                | Са        | Са     |
|    | Template Naskah          |    |                                                              |                                           | Davit AMIN WACHID C Cas. M Ci. Dis Kessila Dissa                                                        |                        |           |        |
| 3  | Verifikasi Naskah        | 1  | Tanggal disposisi :<br>Selasa, 4 Oktober 2022<br>pukul 09:21 | Tanggal naskah : Senin, 3<br>Oktober 2022 | Perpustakaan dan Kearsipan - Kepala Dinas<br>Perpustakaan dan Kearsipan - Pemerintah Kota               | SURAT                  | $\square$ | PELINA |
| ţ  | Naskah Masuk             |    | Batas : Selasa, 4 Oktober<br>2022 pukul 00.00                | Nomor naskah :<br>045.1/16/417.507.2/2022 | Mojokerto<br>Hal : <b>Pemberitahuan Kegiatan Pembinan</b><br>Kearsinan                                  | BARU                   |           |        |
| t  | Naskah Keluar            |    |                                                              |                                           | Kenspar                                                                                                 |                        |           |        |
| 53 | Daftar Disposisi         |    | Tanggal disposisi : Jumat,<br>16 September 2022 pukul        | Tanggal naskah : Jumat, 16                | Dari: HERYANA DODIK MURTONO, S.TP, M.Si - Kepala<br>Dinas Penanaman Modal, Pelayanan Terpadu Satu       | SURAT<br>MASUK<br>BARU |           |        |
| Ð  | Log Disposisi            | 2  | 14.28<br>Batas : <b>Jumat, 16</b>                            | September 2022<br>Nomor naskah :          | Pintu Dan Tenaga Kerja - Kepala Dinas Penanaman<br>Modal, Pelayanan Terpadu Satu Pintu Dan Tenaga Kerja | Pecan                  | BELUM     | BELUM  |
| Þ  | Daftar Tembusan          |    | September 2022 pukul<br>00.00                                | 045/1/417.514/2022                        | - Pemerintah Kota Mojokerto<br>Hal : <b>Uji coba surat</b>                                              | :moohon<br>disposisi   |           |        |
| \$ | Pengaturan >             |    |                                                              |                                           |                                                                                                    | SURAT                  |           |        |

kemudian halaman SRIKANDI akan otomatis berubah menampilkan daftar naskah dinas yang belum dilakukan tindaklanjut maupun belum dibaca. Untuk dapat mendisposisi naskah dinas silahkan klik tulisan **"Belum"** berwarna kuning pada naskah dinas yang belum dilakukan tindaklanjut.

| 6  | Anorum Annu Weldner<br>Sjohn up and<br>Henne de al Anorum Annu anderse<br>Henne de al Anorum Annu anderse<br>Henne Annu and Annu and<br>Astrantes Annu and Annu and<br>Mojo Kerto | 🐌 Disposisi - Detail                                                           | ✓ Penyelesaian                                                          | Disposisi 🖌 Tindak Lanjut 🗸 🧲 Kembali |
|----|----------------------------------------------------------------------------------------------------|--------------------------------------------------------------------------------|-------------------------------------------------------------------------|---------------------------------------|
|    |                                                                                                    | Naskah masuk dari:                                                             |                                                                         |                                       |
|    | Beranda                                                                                                    | AMIN WACHID, S.Sos., M.Si - Plt. Kep<br>Kepala Dinas Perpustakaan dan Kearsipa | pala Dinas Perpustakaan dan Kearsipan<br>an - Pemerintah Kota Mojokerto |                                       |
| 0  | Tandatangan Naskah                                                                                                    | Nomor Referensi                                                                | Nomor Naskah                                                            | Tanggal Naskah                        |
| [] | Registrasi Naskah Keluar                                                                                                    | Hal                                                                            | 1945.1/16/417.507.2/2022                                                | Senin, 3 Oktober 2022                 |
|    | Template Naskah                                                                                                    | Pemberitahuan Kegiatan Pembinan Kearsipan                                      | Pembinaan Kearsipan di seluruh Perangkat Daerah Kota<br>Mojokerto       |                                       |
| D  | Verifikasi Naskah                                                                                                    |                                                                                | 1974/1975/000257/227/                                                   |                                       |
| 1  | Naskah Masuk                                                                                                    | Detail Naskah                                                                  |                                                                         |                                       |

Setelah tampilan SRIKANDI telah berubah dan menampilkan informasi ringkas dari naskah dinas kemudian klik tombol **"Tindak Lanjut" berwarna merah** 

| 1 | Penyelesaian Disposisi | *        | Tindak Lanjut 🗸    | ← | Kembali |
|---|------------------------|----------|--------------------|---|---------|
|   | Say                    | /a Balas | 6                  |   |         |
|   | Dib                    | alaskan  | oleh               |   |         |
|   | Dis                    | posisi / | Koordinasi / Saran | 5 |         |

Setelah menekan tombol tindak lanjut, maka akan muncul pilihan tindak lanjut. Untuk melakukan disposisi silahkan memilih bagian **"Disposisi / Koordinasi / Saran"** 

|           | Beranda                  |   | Crue Disperiel                                 | De | een Dieneelei / Keerdineei / Seren * |                        |
|-----------|--------------------------|---|------------------------------------------------|----|--------------------------------------|------------------------|
| D         | Tandatangan Naskah       |   |                                                | Fe | San Disposisi / Koordinasi / Sarah - | Hadiri / Wakili        |
|           |                          |   | Pilih Grup Disposisi 🗸                         |    |                                      |                        |
| []        | Registrasi Naskah Keluar |   | Tuiuan Dianaaini                               | _  | j Pertimbangkan                      | Pedomani               |
|           | Template Naskah          |   |                                                |    | Sarankan                             | Koordinasikan          |
|           | Template Naskan          |   |                                                | L  | Tindaklanjuti                        | Selesaikan             |
| $\square$ | Verifikasi Naskah        |   |                                                |    | ] Siapkan                            | Untuk diketahui        |
| _         |                          |   | Provide the second second second second second |    | Untuk diproses                       | Menghadap saya         |
| 1         | Naskah Masuk             |   |                                                |    | Laporkan hasilnya                    | Monitor pelaksanaanya  |
|           | Naskah Keluar            |   | Tujuan Lainnya                                 |    | Sampaikan Ybs                        | Agendakan              |
| 28.2      |                          | _ |                                                |    | Saya Hadir                           | Hadiri / Wakili        |
| 23        | Daftar Disposisi         |   |                                                |    | Pertimbangkan                        | Pedomani               |
| £)        | Log Disposisi            |   |                                                |    | Sarankan                             | Koordinasikan          |
|           |                          |   |                                                |    | ] Tindaklanjuti                      | Selesaikan             |
| ₽         | Daftar Tembusan          |   |                                                |    | Siapkan                              | Untuk diketahui        |
| ö         | Pengaturan               | > |                                                |    | Untuk diproses                       | Menghadap Saya         |
| -10       |                          |   |                                                |    | ] Laporkan hasilnya                  | Monitor pelaksanaannya |
|           | Berkas                   | > |                                                |    | Sampaikan kepada Ybs                 | Agendakan              |

Maka secara otomatis tampilan SRIKANDI akan berubah dan pada tujuan disposisi akan tersedia pilih personil yang akan menerima disposisi. Jika personil yang akan menerima disposisi tidak tersedia maka dapat secara langsung menambahkan dengan mengisikan nama atau nama jabatan pada kolom **"Tujuan Lainnya".** lalu pilih instruksi disposisi sesuai kebutuhan pada bagian kanan

|                  |           | Diisi apabila dari pilihan <b>Pesan Disposisi / Koordinasi / Saran</b> diatas belur<br>mencakup detail instruksi yang diinginkan |                 |  |  |
|------------------|-----------|----------------------------------------------------------------------------------------------------|-----------------|--|--|
|                  |           | Batas V                                                                                                    | 04-10-2022 0:00 |  |  |
| mpiran           |           |                                                                                                    |                 |  |  |
|                  |           |                                                                                                    |                 |  |  |
|                  |           |                                                                                                    |                 |  |  |
|                  | Drag & dr | op files h                                                                                                    | ere             |  |  |
|                  |           |                                                                                                    |                 |  |  |
|                  |           |                                                                                                    |                 |  |  |
| N - 6114d        |           |                                                                                                    |                 |  |  |
| No file selected |           |                                                                                                    | L4 Brows        |  |  |

Jika sudah maka scroll kebawah halaman SRIKANDI kemudian klik tombol **"Kirim"** berwarna hijau pada pojok kanan bawah. jika telah menekan tombol kirim maka proses disposisi sudah dilakukan

# CARA MEMBUAT SURAT BALASAN DISPOSISI

| 1 | Penyelesaian Disposisi | 4            | Tindak Lanjut 🗸    | ÷ | Kembali |
|---|------------------------|--------------|--------------------|---|---------|
|   | s                      | aya Balas    | 5                  |   |         |
|   | C                      | ibalaskan    | oleh               |   |         |
|   | r                      | ) isnosisi / | Koordinasi / Saran |   |         |

Bagi personil / staf yang paling terakhir menerima disposisi dan memerlukan tindak lanjut berupa membalas surat. Maka ketika telah menerima disposisi dapat memilih bagian **"Saya Balas"** pada menu tindak lanjut.

Kemudian halaman akan berubah secara otomatis seperti pada saat membuat naskah dinas baru. Isikan kolom – kolom yang tersedia sesuai dengan tata cara membuat naskah dinas baru

| Kembali |
|---------|
|         |

Jika naskah dinas sudah selesai ditindaklanjuti sesuai kebutuhan maka, personil / staf yang paling akhir menerima naskah dinas WAJIB MELAKUKAN PENYELESAIAN DISPOSISI dengan menekan tombol "Penyelesaian Disposisi" berwarna hijau

| Masukkan keterangan penyelesaian  |                                                                                     |  |
|-----------------------------------|-------------------------------------------------------------------------------------|--|
|                                   |                                                                                     |  |
| mpiran                            |                                                                                     |  |
|                                   |                                                                                     |  |
|                                   |                                                                                     |  |
|                                   | Drag & drop files here                                                              |  |
|                                   |                                                                                     |  |
|                                   |                                                                                     |  |
| N. 61                             |                                                                                     |  |
| No me selected                    |                                                                                     |  |
| Penyelesaian hanya bisa dilakukan | <u>1 kali</u> maka Anda tidak dapat <b>mengedit</b> maupun <b>menghapus</b> kembali |  |

Kemudian isikan form keterangan sesuai dengan kondisi. Lalu tekan tombol "Simpan"

# CARA MELAKUKAN REGISTRASI SURAT MASUK MANUAL

| $\leftrightarrow$ $\rightarrow$ C $($ srikandi.layanan.go                         | .id/dashboard                                    |                                                                         | ie 🛧 💿 🗯 🛛 🌍                               |
|-----------------------------------------------------------------------------------|--------------------------------------------------|-------------------------------------------------------------------------|--------------------------------------------|
| 😻 SRIKANDI                                                                        |                                                  |                                                                         | 🌲 Hak Akses: Tata Usaha / Sekretaris 🛛 🔍 🗸 |
| operator surat walikota<br>Walikota Kota Mojokerto -<br>Walikota - Kota Mojokerto | Beranda - Selamat datang, operator sur           | rat walikota !                                                          |                                            |
| 습 Beranda                                                                         | Total st.                                        | NASKAH DINAS<br>atus naskah keluar dan naskah masuk pada menu "NASKAH D | INAS"                                      |
| Naskah Dinas                                                                      |                                                  |                                                                         |                                            |
| Registrasi Naskah Masuk                                                           |                                                  | NASKAH KELUAR                                                           |                                            |
| Registrasi Naskah Keluar                                                          |                                                  | 1                                                                       | 4                                          |
| Naskah Masuk                                                                      | 1                                                | 1                                                                       | 1                                          |
| Naskah Keluar                                                                     | Naskah yang belum <b>Diverifikasi</b>            | Naskah yang belum diberi <b>Tanda Tangan</b>                            | Naskah yang belum <b>Dikirim</b>           |
| Naskah Disposisi                                                                  |                                                  |                                                                         |                                            |
| Template Naskah                                                                   | <b>4</b><br>NASKAH KELUAR YANG BELUM DIBERKASKAN | 1<br>NASKAH MASUK YANG BEL                                              | JM DIBERKASKAN                             |
|                                                                                   |                                                  |                                                                         |                                            |

Untuk melakukan registrasi surat masuk yang dikirim secara manual atau tidak melalui aplikasi SRIKANDI dapat diregistrasi menggunakan akun user Operator Surat masing – masing Perangkat Daerah. setalah login dengan akun Operator Surat maka dapat memilih menu **Naskah Dinas** kemudian tekan menu **Registrasi Naskah Masuk.** 

|      | View site infor                                                                   | mation |                              |                       |       |                        |                     |         |   |  |    |
|------|-----------------------------------------------------------------------------------|--------|------------------------------|-----------------------|-------|------------------------|---------------------|---------|---|--|----|
|      | operator surat walikota<br>Walikota Kota Mojokerto -<br>Walikota - Kota Mojokerto | manon  | 🕞 Registrasi Naskah - Masuk  |                       |       |                        |                     |         |   |  |    |
|      | Beranda                                                                           |        | Form Registrasi Naskah Masuk |                       |       |                        |                     |         |   |  |    |
| D    | Naskah Dinas                                                                      | ~      | IDENTITAS PENGIRIM NASKAH    |                       |       |                        |                     |         |   |  |    |
|      | Registrasi Naskah Masuk                                                           |        | Nama Pengirim *              | Jabatan Pengirim *    |       |                        | Instansi Pengirim * |         |   |  |    |
|      | Registrasi Naskah Keluar                                                          |        | Masukkan nama pengirim       | Masukkan jabatan peng | ngiri | rim                    | Masukkan instansi p | engirin | n |  |    |
|      | Naskah Masuk                                                                      |        | DETIL ISI NASKAH             |                       |       |                        |                     |         |   |  |    |
|      | Naskah Keluar                                                                     |        |                              |                       |       |                        |                     |         |   |  |    |
|      | Naskah Disposisi                                                                  |        | Jenis Naskah *               |                       |       | Hal *                  |                     |         |   |  |    |
|      | Tomplate Naskah                                                                   |        | Pilih Jenis Naskah           | ~                     |       | Masukkan hal           |                     |         |   |  |    |
|      | Template Naskan                                                                   |        | Sifat Naskah *               |                       |       |                        |                     |         |   |  |    |
| E    | Log Naskah                                                                        | >      | Pilih Sifat Naskah           | ~                     |       |                        |                     |         |   |  |    |
| lı.  | Agenda Naskah                                                                     |        | Tingkat Urgensi *            |                       |       |                        |                     |         |   |  | 11 |
| \$   | Pengaturan                                                                        | >      | Pilih Tingkat Urgensi        | ~                     |       | Isi Ringkas *          |                     |         |   |  |    |
| Para | Rarkas                                                                            |        |                              |                       |       | Masukkan Isi ringkasan |                     |         |   |  |    |

Kemudian secara otomatis halaman SRIKANDI akan berubah seperti gambar diaatas, kemudian isikan kolom – kolom yang tersedia sesuai dengan informasi surat yang akan diregister

| Pilih Tingkat Urgensi 👻 | Isi Ringkas *                |
|-------------------------|------------------------------|
| Nomor Naskah *          | Masukkan Isi ringkasan       |
| Masukkan nomor naskah   |                              |
| Nomor Referensi         |                              |
| Pilih Nomor Naskah 👻    |                              |
| Tanggal Naskah *        |                              |
| 02-11-2022              | 10                           |
| Tanggal Diterima *      | File Naskah *                |
| 02-11-2022              | No file selected Choose File |
|                         | Format yang didukung: .PDF   |

| (AV                                                               |
|-------------------------------------------------------------------|
| ik), (koma), symbol (@#\$%%** ( ) ) dan maksimar to me            |
|                                                                   |
|                                                                   |
| es here                                                           |
|                                                                   |
|                                                                   |
|                                                                   |
| JUAN TEMBUSAN                                                     |
| mbusan                                                            |
|                                                                   |
|                                                                   |
|                                                                   |
|                                                                   |
|                                                                   |
|                                                                   |
| VAV                                                               |
| tik), (koma), symbol (!@#\$%^&* ( ) ) dan maksimal <b>10 file</b> |
|                                                                   |
|                                                                   |
| es here                                                           |
|                                                                   |
|                                                                   |
|                                                                   |
|                                                                   |
| C                                                                 |
| JUAN TEMBUSAN                                                     |
| UUAN TEMBUSAN<br>mbusan                                           |
|                                                                   |

Cara pengisian kolom – kolom penginputan registrasi surat masuk manual, dapat dilakukan dengan cara sebagai berikut :

Utama \*

| NO | KOLOM             | ISIAN                                      |
|----|-------------------|--------------------------------------------|
| 1  | Nama Pengirim     | Diisi dengan nama pejabat pengirim surat   |
|    |                   | (asal surat)                               |
| 2  | Jabatan Pengirim  | Diisi jabatan pengirim surat               |
| 3  | Instansi Pengirim | Diisi instansi pengirim surat (asal surat) |
| 4  | Jenis Naskah      | Diisi jenis naskah sesuai yang diterima    |
| 5  | Sifat Naskah      | Diisi sesuai sifat yang tercantum pada     |
|    |                   | surat yang diterima                        |
| 6  | Tingkat Urgensi   | Diisi sesuai tingkat urgensi yang          |
|    |                   | tercantum pada surat yang diterima         |
| 7  | Nomor Naskah      | Diisi sesuai nomor naskah yang tercantum   |
|    |                   | pada surat yang diterima                   |
| 8  | Hal               | Diisi sesuai perihal naskah yang           |
|    |                   | tercantum pada surat yang diterima         |
| 9  | Isi Ringkas       | Diisi isi ringkas naskah yang tercantum    |
|    |                   | pada surat yang diterima                   |
| 10 | Nomor Refensi     | Abaikan                                    |
| 11 | Tanggal Naskah    | Diisi sesuai tanggal naskah yang           |

|    |                  | tercantum pada surat yang diterima         |
|----|------------------|--------------------------------------------|
| 12 | Tanggal Diterima | Diisi sesuai tanggal penerimaan surat      |
| 13 | File Naskah      | Di Uploadkan file naskah dinas yang        |
|    |                  | diterima                                   |
| 14 | Lampiran Naskah  | Dapat diuploadkan file lampiran (jika ada) |
| 15 | Grup Tujuan      | Dapat diisi grup tujuan surat yang         |
|    |                  | diterima (jika tujuan lebih dari satu)     |
| 16 | Utama            | Diisi tujuan utama surat yang diterima     |
| 17 | Tembusan         | Diisi tujuan tembusan surat (jika ada)     |

Jika telah terisi kemudian kilik tombol

Simpan

| 1         | 🖉 SRIKANDI                                                                        |   | ≡     |                      |              |                                     |                 | 💄 Hak Ak | ses: Tata Usaha | / Sekretaris | •      |
|-----------|-----------------------------------------------------------------------------------|---|-------|----------------------|--------------|-------------------------------------|-----------------|----------|-----------------|--------------|--------|
|           | operator surat walikota<br>Walikota Kota Mojokerto -<br>Walikota - Kota Mojokerto |   | 🖹 Log | g Naskah Masu        | ık - Daftar  |                                     |                 |          |                 |              |        |
|           | Beranda                                                                           |   |       |                      |              |                                     |                 |          | Mer             | nampilkan:   | 10 ~   |
| ~         | Naskah Dinas                                                                      | > |       | Tanggal              |              |                                     |                 | Tingkat  | Status          | Status       |        |
| Ø         | Log Naskah                                                                        | ~ | No    | Naskah               | Nomor Naskah | Hal                                 | Asal Naskah     | Urgensi  | Kirim           | Berkas       | Aksi   |
|           | Naskah Masuk                                                                      |   |       |                      | Cari Nomor   | Cari Hal                            | Cari Asal Nasl  | Cari     | Ca              | Ca           |        |
|           | Naskah Keluar                                                                     |   |       | Senin, 31            | 16/PW-AAI    | Undangan sebagai peserta aktif      |                 |          |                 |              | $\cap$ |
|           | Naskah Disposisi                                                                  |   | 1     | Oktober 2022         | Jatim?X/2022 | Konfrensi Wilayah AAI Jawa<br>Timur | DISPERSIP JATIM | Penting  | SUDAH           | BELUM        |        |
| <b>I.</b> | Agenda Naskah                                                                     |   | Menar | mpilkan 1 sampai 1 d | ari 1 entri  |                                     |                 |          |                 |              | $\sim$ |
| ¢         | Pengaturan                                                                        | > |       |                      |              |                                     |                 |          |                 |              |        |

Kemudian halaman SRIKANDI akan berubah seperti gambar diatas, untuk melakukan pengiriman surat maka dapat menekan icon mata

|                         | 💄 Hak Akses: Tata Usaha / Sekretaris 🛛 🛁 🗸 |
|-------------------------|--------------------------------------------|
| 😹 Naskah Masuk - Detail | 🖌 Kirim Naskah 🗲 Kembali                   |

Setelah muncul tombol "Kirim Surat" dapat langsung ditekan untuk melakukan pengiriman surat

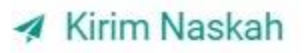

Anda akan mengirim Naskah ini dengan nomor 045.1/9/417.507.2/2022 yang akan diterima oleh:

| Jenis<br>Tujuan | Kepada                                                                                                    |
|-----------------|----------------------------------------------------------------------------------------------------|
| UTAMA           | Agendaris Dinas Perpustakaan dan Kearsipan Kota Mojokerto -<br>Agendaris Dinas Perpustakaan dan Kearsipan Kota Mojokerto |
|                 | Tutup Ya, Kirim                                                                                                    |

\_

Setelah itu, maka halaman SRIKANDI akan menampilkan menu seperti gambar diatas. Setelah melakukanpengecekan informasi dan dirasa telah sesuai kemudian dapat langsung menekan tombol **"Ya, Kirim"** maka surat sudah secara otomatis terkirim pada tujuan utama.